# NETWORK SIMULATOR

## Guia Básico para Iniciantes

Por

Mauro Margalho Coutinho

Doutorando em Engenharia Elétrica - UFPa

Agosto de 2003

#### Network Simulator.

#### Guia Básico para Iniciantes

| 1         | Introdução                             |                                               |                                             |  |  |  |  |  |
|-----------|----------------------------------------|-----------------------------------------------|---------------------------------------------|--|--|--|--|--|
| 2         | A Fe                                   | A Ferramenta NS 4                             |                                             |  |  |  |  |  |
|           | 2.1                                    | Informações Genéricas 4                       |                                             |  |  |  |  |  |
|           | 2.2                                    | Fazendo o Download5                           |                                             |  |  |  |  |  |
|           | 2.3                                    | Procedimentos de Instalação e Configuração 5  |                                             |  |  |  |  |  |
|           | 2.4                                    | Entendendo o Princípio de Funcionamento do NS |                                             |  |  |  |  |  |
|           |                                        | 2.4.1                                         | Planejando a Simulação9                     |  |  |  |  |  |
|           |                                        | 2.4.2                                         | Definindo os Nós 11                         |  |  |  |  |  |
|           |                                        | 2.4.3                                         | Definindo os Enlaces 12                     |  |  |  |  |  |
|           |                                        | 2.4.4                                         | Definindo o Tráfego 13                      |  |  |  |  |  |
|           |                                        | 2.4.5                                         | Visualizando a Simulação com o NAM16        |  |  |  |  |  |
|           |                                        | 2.4.6                                         | Analisando o trace e gerando os gráficos 16 |  |  |  |  |  |
| 3         | Estudo de caso baseado em Simulação 23 |                                               |                                             |  |  |  |  |  |
|           | 3.1                                    | .1 Redes WAN com QoS                          |                                             |  |  |  |  |  |
| 4         | Refe                                   | Referência Bibliográfica Básica               |                                             |  |  |  |  |  |
| ANEXO I   |                                        |                                               |                                             |  |  |  |  |  |
| ANEXO II  |                                        |                                               |                                             |  |  |  |  |  |
| ANEXO III |                                        |                                               |                                             |  |  |  |  |  |

## 1 Introdução

O objetivo deste guia é orientar, de forma prática e rápida, os candidatos a usuários do NS (Network Simulator), um dos simuladores de rede de computadores mais utilizados atualmente. Trata-se, portanto, de uma fonte de referência básica àqueles estudantes de graduação ou pós-graduação que encontraram alguma dificuldade quer na instalação do software, quer no planejamento da simulação.

Alguns conceitos de avaliação de desempenho serão abordados de forma superficial, uma vez que a aplicação desses conceitos torna os resultados obtidos bem mais consistentes.

As dez principais etapas de um processo de avaliação de desempenho (Declarar os objetivos e definir o sistema, listar serviços e saídas, selecionar métricas, listar os parâmetros, selecionar os fatores, selecionar a técnica de avaliação, selecionar a carga, projetar os experimentos, analisar e interpretar os resultados e apresentar os resultados e conclusões) serão apresentadas com um enfoque prático, embora a compreensão da teoria seja de fundamental importância. Para consolidar esses conceitos, recomenda-se os livros citados na referência bibliográfica.

## 2 A Ferramenta NS

#### 2.1 Informações Genéricas

O NS (Network Simulator) é um simulador de eventos discreto resultante de um projeto conhecido como VINT (Virtual InterNetwork Testbed). Dentre outros, compõem esse projeto a DARPA, USC/ISI, Xerox PARC, LBNL, e a universidade de Berkeley. Uma grande vantagem do NS reside no fato de ele ser totalmente gratuito e com código fonte aberto, o que permite ao usuário proceder os ajustes que julgar necessários. O simulador oferece suporte à simulação de um grande número de tecnologias de rede (com e sem fio), diferentes cenários baseados nos protocolos TCP e UDP, diversos escalonadores e políticas de fila, caracterização de tráfego com diversas distribuições estatísticas e muito mais.

A programação do NS é feita em duas linguagens: C++ para a estrutura básica (protocolos, agentes, etc) e OTCL (Object-oriented Tool Command Language) para uso como frontend. OTCL é uma linguagem interpretada, desenvolvida pelo MIT. Nela serão efetivamente escritas as simulações. O motivo para se utilizar duas linguagens de programação baseia-se em duas diferentes necessidades. De um lado existe a necessidade de uma linguagem mais robusta para a manipulação de bytes, pacotes e para implementar algoritmos que rodem um grande conjunto de dados. Nesse contexto C++, que é uma linguagem compilada e de uso tradicional, mostrou-se a ferramenta mais eficaz. De outro lado é fato que, durante o processo de simulação, ajustes são necessários com certa freqüência. Muda-se o tamanho do enlace e faz-se um teste, muda-se o atraso e faz-se um teste, acrescenta-se um nó e faz-se um teste. Enfim, haveria um desgaste muito grande se, a cada mudança de parâmetro, e elas são muitas em uma simulação, houvesse a necessidade de se compilar o programa para testá-lo. O uso da linguagem OTCL, que é interpretada, evita esse desgaste por parte do usuário, pois há uma simplificação no processo interativo de mudar e re-executar o modelo.

Mauro Margalho Coutinho

#### 2.2 Fazendo o Download

O website oficial do NS é http://www.isi.edu/nsnam/ns/. Existem várias formas para se fazer o download. Sugere-se, principalmente para os iniciantes, que o formato chamado *allinone* (tudo em um) seja utilizado. Nesse formato todos os pacotes, sejam eles opcionais ou não, são baixados em um único arquivo com cerca de 50 megabytes. Isso realmente facilita a instalação apesar de requerer um espaço maior em disco (cerca de 250 megabytes). Os módulos opcionais do NS como o NAM, que é um visualizador gráfico das simulações e o Xgraph, que permite a criação de gráficos não são fundamentais, embora sejam fortemente recomendados aos iniciantes. Existem versões do NS para diversos sistemas operacionais dentre os quais FreeBSD, Linux, SumOS, Solaris e para a família windows (95,98,2000,NT e XP). Os arquivos disponíveis para download nas plataformas padrão "X"(linuX, Unix, aiX, etc) estão no formato ".tar.gz". Exceto quando for explicitamente citado de forma diferente, todas as referências adiante utilizadas devem ser baseadas na premissa de que o sistema operacional utilizado pelo usuário é o Linux. Posto isso, o procedimento inicial é descompactar o arquivo obtido. Isso é feito através do comando:

[ns]\$ tar -zxvf <nome-do-arquivo.tar.gz>

Ex.: [ns]\$ tar -zxvf ns-allinone-2.26.tar.gz

#### 2.3 Procedimentos de Instalação e Configuração

Sugere-se, principalmente aos iniciantes, que a instalação do Sistema Operacional Linux seja feita com a opção "Instalar Todos os Pacotes". Isso é requerido em função do uso de algumas bibliotecas no processo de compilação dos módulos do software. Para efeito didático considera-se que o NS será instalado dentro do diretório /home em sistema operacional Linux Conectiva versão 8.

#### Mauro Margalho Coutinho

Muitos usuário ficam frustrados e desistem logo nesta fase. Realmente existem algumas situações não documentadas que podem causar irritação. Um bom exemplo é o da distribuição Conectiva. Se o sistema operacional a ser utilizado for o Conectiva 8 e a versão do NS for a 2.1b9a, há necessidade de um pequeno ajuste no código antes de ele ser instalado. O usuário deve editar o arquivo *dsragent.cc*, como é mostrado na Figura 1, localizado no diretório */home/ns-allinone-2.1b9a/ns-2.1b9a/dsr/* e modificar a linha de número 313. Ao final da linha existe uma "\" que deve ser removida. O código da linha 314 deve ser concatenado ao final da linha 313 pois essa quebra de linha, indicada com uma barra, não é reconhecida pelo Conectiva 8. Caso o Sistema Operacional seja o RedHat 7.1 ou superior ou a versão do NS seja a 2.26, o procedimento acima descrito não é necessário.

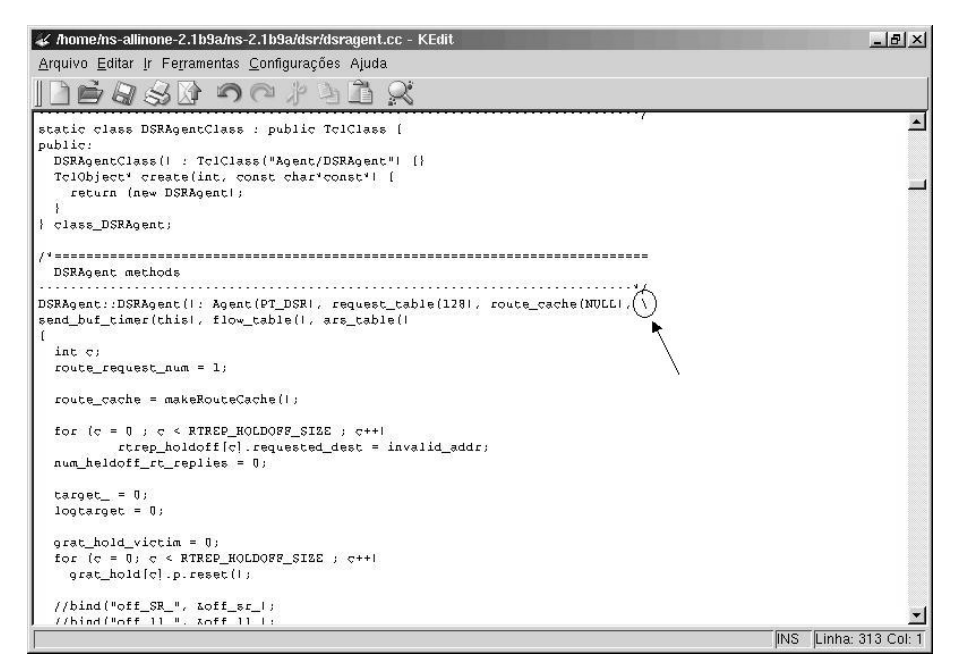

#### Figura 1 – Arquivo dsragent.cc

Procedidos os ajustes necessários, o passo seguinte é instalar o NS. Para isso basta entrar no diretório /*home/ns-allinone-2.26*/ e digitar ./*install*. Um arquivo batch fará todo o resto. O tempo requerido para a instalação varia de acordo com o equipamento que estiver sendo utilizado, mas uma coisa é certa, haverá tempo de sobra para um cafezinho. Portanto relaxe e espere.

O processo de instalação basicamente compila os arquivos da estrutura central do NS, que são escritos em C++, gerando um binário capaz de executar as simulações escritas em TCL.

Ao final da instalação será mostrado um caminho que deve ser copiado da interface textual e adicionado ao seu arquivo de inicialização, como mostra a Figura 2.

| 🖸 Shell - Konsole                                                                                                    |
|----------------------------------------------------------------------------------------------------|
| Sessão Editar Visualizar Preferências Ajuda                                                                                                    |
| Please put /home/ns-allinone-2.1b9a/bin:/home/ns-allinone-2.1b9a/tcl8.3.2/unix:/home/<br>ns-allinone-2.1b9a/tk8.3.2/unix<br>into your PATH environment; so that you'll be able to run itm/tclsh/wish/xgraph.<br>IMPORTANT NOTICES:                                                                                                    |
| <pre>(1) You MUST put /home/ns-allinone-2,1b9a/otcl-1.0a8, /home/ns-allinone-2.1b9a/lib,<br/>into your LD_LIBRARY_PATH environment variable.<br/>If it complains about X libraries, add path to your X libraries<br/>into LD_LIBRARY_PATH.<br/>If you are using csh, you can set it like:</pre>                                                   |
| <ul> <li>(2) You MUST put /home/ns-allinone-2.1b9a/tcl8.3.2/library into your TCL_LIBRARY environmental variable. Otherwise ns/nam will complain during startup.</li> <li>(3) [OPTIONAL] To save disk space, you can now delete directories tcl8.3.2 and tk8.3.2. They are now installed under /home/ns-allinone-2.1b9a/{bin,include,l</li> </ul> |
| After these steps, you can now run the ns validation suite with<br>cd ns-2.1b9a; ./validate<br>For trouble shooting, please first read ns problems page                                                                                                    |
| <pre>http://www.isi.edu/nsnam/ns/ns-problems.html. Also search the ns mailing list archive for related posts. [root@linux ns-allinone-2,1b9a]#</pre>                                                                                                    |
| Novo Novo Shell                                                                                                    |

Figura 2 – Path na Instalação do NS

Mauro Margalho Coutinho

O arquivo de inicialização do usuário chama-se *bashrc*. Todavia, se esse arquivo for utilizado, apenas o usuário poderá executar o NS. Caso o ajuste seja feito no arquivo *profile*, dentro do diretório */etc* todos os usuários do computador poderão executar o NS. Qualquer editor de textos (kate, vi, mcedit, etc) poderá ser usado nesse processo.

Ex. do ajuste no arquivo *profile* do Conectiva 8:

```
PATH="$PATH:/usr/bin/X11:/usr/games:/usr/local/bin"

PATH="$PATH:/home/ns-allinone-2.26/bin:/home/ns-allinone-

2.26/tcl8.3.2/unix:/home/ns-allinone-2.26/tk8.3.2/unix"

MANPATH="$MANPATH:/usr/local/man"
```

## 2.4 Entendendo o Princípio de Funcionamento do NS

Basicamente uma simulação com o NS consiste em 5 passos:

- Planejar a simulação
- Definir os nós
- Definir a ligação entre os nós (topologia)
- Definir o tráfego que será injetado na rede
- Analisar os resultados

Para se escrever a simulação qualquer editor de textos pode ser utilizado, desde os baseados em texto como o *emacs, vi* ou o *mcedit* até os editores gráficos como o *kedit* ou o *kate* que já vêm com a interface gráfica kde. Os arquivos devem ser gravados com a extensão *.tcl*. Para se executar a simulação basta que se digite

[ns]\$ ns <nome-do-arquivo.tcl>

Ex.: [ns]\$ ns exemplo1.tcl

#### 2.4.1 Planejando a Simulação

Antes de efetivamente começar a programar é importante um planejamento de prancheta. Esse esboço do que se quer, em uma folha de papel, ajuda o usuário a ter uma visão macro das simulações pretendidas.

Um bom modelo é apresentado na Figura 3. Toda a estrutura da simulação, desde os agentes de transporte, passando pelas aplicações e todo o mapeamento físico da topologia está fielmente representada.

A noção de tempo no NS é obtida através de unidades de simulação que podem ser associadas, para efeitos didáticos, a segundos. No planejamento mostrado na Figura 3, a aplicação de vídeo (*cbr*) é iniciada no momento 0.1 e encerrada no momento 4.5, enquanto que a aplicação de transferência de arquivo (*ftp*) é iniciada no momento 1.0 e encerrada no momento 4.0. No intervalo entre os momentos 1.0 e 4.0 ambas as aplicações estão sendo transmitidas e é nesse intervalo onde, provavelmente, os congestionamentos irão surgir. No NS os agentes precisam de um repositório que receberá seus pacotes. No caso do agente *tcp (transmission control protocol)* esse repositório chama-se *sink* (tanque) e tem a incumbência de gerar os pacotes de reconhecimento (*ACK - Acknowledge*). No caso do agente *udp (user datagram protocol)* o repositório chama-se *null* (nulo).

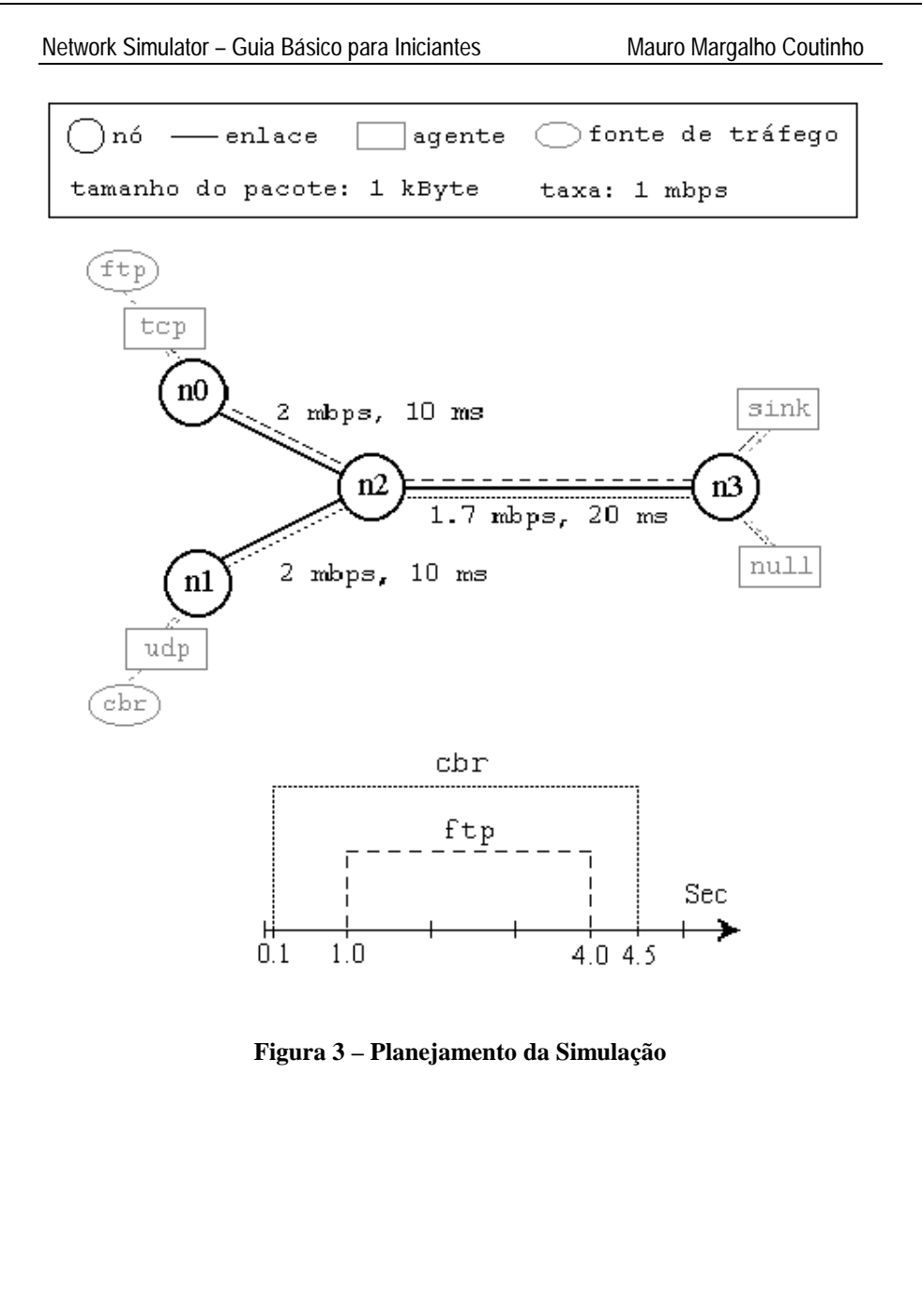

#### 2.4.2 Definindo os Nós

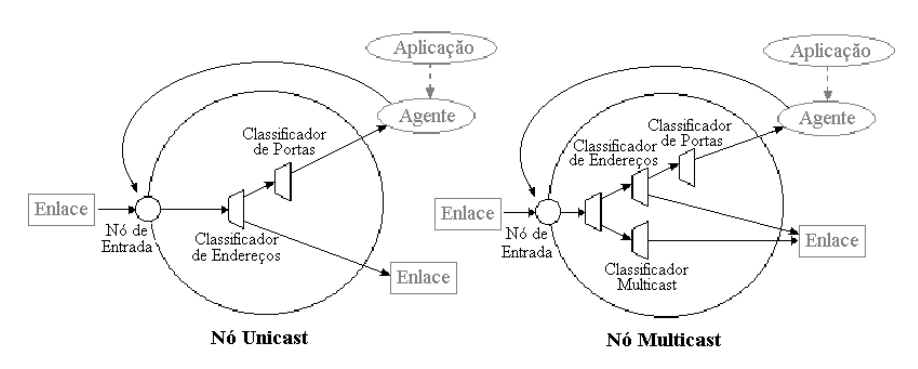

A estrutura básica de um componente do tipo nó é mostrada na Figura 4.

Figura 4 – Estrutura dos Nós

Para se definir um Nó deve-se utilizar o formato set <nome do Nó> [\$ns node]. No exemplo abaixo, define-se um roteador (Nó) localizado em Belém. A linha seguinte serve para colocar um rótulo que será exibido durante a animação apresentada no NAM (Network Animator), se houver.

Comentários podem ser inseridos colocando-se o caracter "#" na primeira coluna.

```
# Definição do Roteador Belém
set rt_belem [$ns node]
$ns at 0.0 "$rt_belem label RoteadorBelem"
```

Para uma grande quantidade de Nós um laço pode ser utilizado como mostrado no código abaixo:

```
set NumerodeNos 60; # Número de Nós
...
for {set j 1} {$j<=$ NumerodeNos } { incr j } {
set roteador($j) [$ns node]
```

Mauro Margalho Coutinho

#### 2.4.3 Definindo os Enlaces

Um enlace ou link é uma estrutura que conecta os Nós dando forma à topologia. A

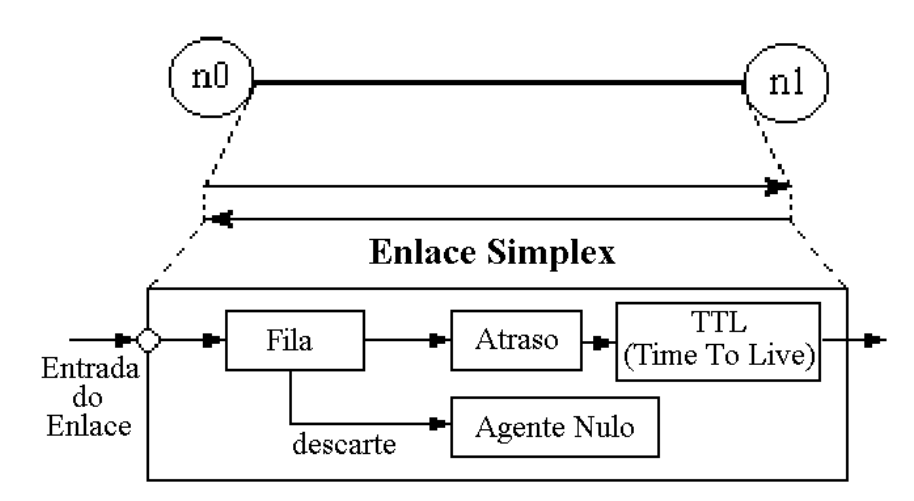

estrutura desse componente pode ser observada na Figura 5.

#### Figura 5 – Estrutura dos Enlaces.

Uma notação importante no NS é a associação das políticas de fila na própria estrutura do enlace. Dessa forma, o atraso no encaminhamento dos pacotes será uma composição do atraso proveniente da fila, que depende do grau de congestionamento da rede, mais o atraso do próprio enlace, que é fixo e definido, em milissegundos, pelo usuário.

O formato de código requerido para a especificação do enlace tem o padrão descrito no código seguinte. *Simplex* e *duplex* dizem respeito a capacidade do *link* em carregar dados apenas em um sentido ou em ambos, simultaneamente:

Mauro Margalho Coutinho

```
$ns duplex-link[1] $rt_belem[2] $rt_rio[3] 1Mb[4] 10ms[5] DropTail[6]
[1] - Tipo do Link (Simplex ou Duplex)
[2] - Nó origem
[3] - Nó destino
[4] - Velocidade do Nó em Megabits por segundo
[5] - Atraso do link em milissegundos
[6] - Política de Fila - DroTail = FIFO = 1° que entra é o 1° que sai
```

É importante planejar a topologia e o tráfego de forma que ocorram gargalos na rede. Só assim, problemas como descarte de pacotes poderão aparecer e ser avaliados.

#### 2.4.4 Definindo o Tráfego

Para se definir o tráfego no NS dois itens são requeridos:

#### a) O agente ou protocolo de transporte que irá conduzir os pacotes.

Os mais utilizados são o tcp (transmission control protocol) e o udp (user datagram protocol), embora o NS também ofereça suporte a outros agentes como o rtp (real time protocol).

#### b) O tipo de aplicação que fará uso desse transporte.

Vídeo contínuo pode ser caracterizado por aplicações do tipo CBR (Constant Bit Rate). Também existe suporte para aplicações FTP (File Transfer Protocol) que caracterizam os downloads e HTTP (Hyper Text Transfer Protocol). Além disso, existem distribuições estatísticas que podem ser usadas para caracterizar outros tráfegos de entrada como por exemplo a exponencial e a de pareto (para rajadas).

Dois exemplos são apresentados abaixo. O primeiro referente a uma transmissão de aplicação FTP via TCP e o segundo referente a uma transmissão CBR via UDP (ver Códigos 1 e 2).

Network Simulator – Guia Básico para Iniciantes

```
$ns color 7[1] orange[2]
set tcp1[3] [new Agent/TCP/Newreno][4]
$tcp1[3] set class_ 7[1]
$tcp1[3] set fid_ 1[5]
$tcp1[3] set windows_ 2000[6]
set sink1[7] [new Agent/TCPSink][8]
$ns attach-agent $transmissor1[9] $tcp1[3]
$ns attach-agent $receptor1[10] $sink1[7]
$ns connect $tcp1[3] $sink1[7]
set ftp1[11] [$tcp1[3] attach-source FTP][12]
[1]
    - Um número que será associado a uma cor para uso no NAM
[2] - Cor escolhida para se exibir o fluxo. Orange = Laranja
[3] - Mnemônico atribuído à instância do protocolo de transporte
[4] - Tipo do Protocolo ou agente de transporte
[5] - Número que identificará o fluxo. fid = Flow Identification
[6]
    - Tamanho da janela de transmissão do protocolo TCP
[7] - Mnemônico atribuído à instância do agente que receberá os
dados
[8]
   - Tipo do agente que receberá os dados (SINK)
[9]
     - Nó onde será conectado o fluxo para efeito de transmissão
[10] - Nó onde será conectado o tanque de recepção do fluxo
[11] - Mnemônico atribuído à instância da aplicação
[12] - Tipo da Aplicação
```

Código 1- Transmissão de Aplicação FTP via TCP

```
$ns color 1 blue
...
set udpl [new Agent/UDP]
$ns attach-agent $transmissor2 $udp1
set cbr1 [new Application/Traffic/CBR]
$cbr1 attach-agent $udp1
$udp1 set packetSize_ 1000[1]
$udp1 set class_ 1
$cbr1 set rate_ 4000000[2]
set null1 [new Agent/Null]
$ns attach-agent $receptor2 $null1
$ns connect $udp1 $null1
[1] - Tamanho dos pacotes em bytes
[2] - Taxa de transmissão. No exemplo a taxa é de 4Mbps
```

#### Código 2- Transmissão de Aplicação CBR via UDP

Em algumas situações, pode-se desejar obter todos os dados (nós, links e tráfego) de um arquivo de lote. Isso também é possível. O exemplo mostrado no Anexo I apresenta um programa completo em TCL que obtém todas as suas configurações

de três arquivo de lotes chamados *nos.txt*, *ramos.txt* e *trafego.txt*. Estruturas de programação freqüentemente utilizadas nas simulações do NS são mostradas no exemplo, dentre elas:

- Estruturas de repetição e decisão (*while/if*)
- Especificação do tempo de simulação
- Especificação do tempo de disparo de cada fluxo (*start*)
- Construção de procedures

Ao final são exibidos tanto a animação da simulação, através do NAM, como os gráficos de vazão, através do Xgraph.

Os arquivos de lote apresentam a seguinte estrutura:

#### NOS.TXT (Nome do Nó em cada linha)

belem brasilia saopaulo riodejaneiro recife belohorizonte portoalegre

RAMOS.TXT (Nó origem, Nó destino, largura de banda do enlace e atraso) belem recife 2 20 recife saopaulo 2 20 belohorizonte portoalegre 2 20 brasília saopaulo 2 20 saopaulo belohorizonte 2 20 portoalegre riodejaneiro 2 20

**TRAFEGO.TXT** (Nó de onde parte o fluxo, Nó destino e o tipo de aplicação) belem riodejaneiro cbr brasilia riodejaneiro cbr saopaulo belohorizonte cbr recife belohorizonte cbr

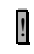

Os atributos devem ser separados por um espaço em branco.

#### 2.4.5 Visualizando a Simulação com o NAM

A ferramenta NAM (Network Animator) é muito importante para se ter uma idéia gráfica, baseada em animações, do andamento da simulação. Com o NAM pode-se observar a transmissão dos fluxos, a formação de filas, o descarte de pacotes, etc. (ver exemplo Figura 6). A execução do NAM requer a instalação de uma interface gráfica no ambiente linux.

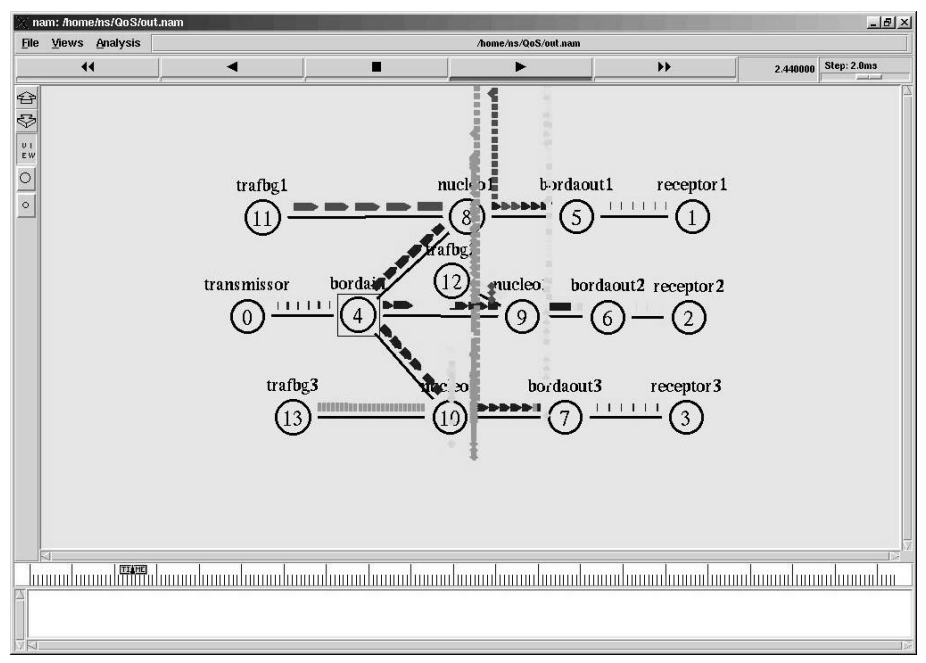

Figura 6 – NAM (Network Animator)

#### 2.4.6 Analisando o trace e gerando os gráficos

Concluída a simulação, inicia-se uma das fases mais importantes: a análise dos resultados. Afinal, estes serão utilizados na elaboração de gráficos que servirão de suporte a trabalhos a serem submetidos a eventos científicos. É fundamental que se busque consistência e coerência nesses resultados antes de apresentá-los. O NS gera o *log* de todos os eventos ocorridos durante o processo de simulação em um

arquivo de texto chamado *trace file*. O *trace* pode chagar a vários Megabytes de tamanho (Ex. 400 MB) e exige cuidado em sua análise. O formato padrão do arquivo *trace* é mostrado na Figura 7.

O primeiro campo diz respeito ao evento ocorrido. Pode ser uma entrada em fila (+), uma saída de fila (-), um descarte de pacote (d), um recebimento de pacote (r), etc. O campo seguinte é o momento da simulação onde o evento ocorreu. Os dois campos seguintes são referentes ao intervalo de Nós onde o evento ocorreu. Os dois próximos campos dizem respeito ao tipo (tcp, udp, etc) e tamanho do pacote (em bytes), respectivamente. Uma série de flags relacionados a notificação antecipada de congestionamento vêm a seguir, mas normalmente não são utilizados. Depois tem-se a identificação do fluxo, os endereços do transmissor e do destinatário, o número de seqüência do pacote e, finalmente, um número que identifica de forma única o pacote na rede.

endereço endereço num id tipo tamanho id nó destino eventotempo flags origem pacote pacote fluxo fonte destino segpacote r:pacote recebido (no destino) endereço fonte +:entrada de pacote (na fila) : nó.porta(3.0) endereço destino : nó.porta(0.0) -:saída de pacote (da fila) d:pacote descartado (da fila) r 1.3556 3 2 ack 40 ----- 1 3.0 0.0 15 201 + 1.3556 2 0 ack 40 ----- 1 3.0 0.0 15 201 - 1.3556 2 0 ack 40 ----- 1 3.0 0.0 15 201 r 1.35576 O 2 tep 1000 ----- 1 0.0 3.0 29 199 + 1.35576 2 3 tep 1000 ----- 1 0.0 3.0 29 199 d 1.35576 2 3 tep 1000 ----- 1 0.0 3.0 29 199 + 1.356 1 2 cbr 1000 ----- 2 1.0 3.1 157 207 - 1.356 1 2 cbr 1000 ----- 2 1.0 3.1 157 207

Figura 7 – Formato do arquivo de Trace

Um exemplo de código que analisa o arquivo de *Trace* e calcula os atrasos é mostrado no Anexo II.

Mauro Margalho Coutinho

Existem algumas ferramentas que podem ser obtidas gratuitamente na Internet para análise do *trace file*. Um exemplo de uma dessas ferramentas é o Tracegraph **http://www.geocities.com/tracegraph/**. Entretanto, para se usar o Tracegraph existe a exigência do software Matlab, que não é livre, para versão windows e de algumas bibliotecas do Matlab para a versão Linux, mas estas são disponibilizadas juntamente com o Tracegraph. Outra possibilidade é a construção, já no código tcl, de um trace personalizado. Um exemplo, que é apresentado no tutorial de Mark Greis **http://www.isi.edu/nsnam/ns/tutorial/index.html**, grava duas colunas (tempo de simulação e vazão) em intervalos predefinidos, em um arquivo de *trace* que posteriormente será usado como parâmetro de entrada no utilitário XGraph. O resultado é um gráfico com a evolução da vazão de cada um dos fluxos utilizados na simulação conforme mostrado na Figura 8.

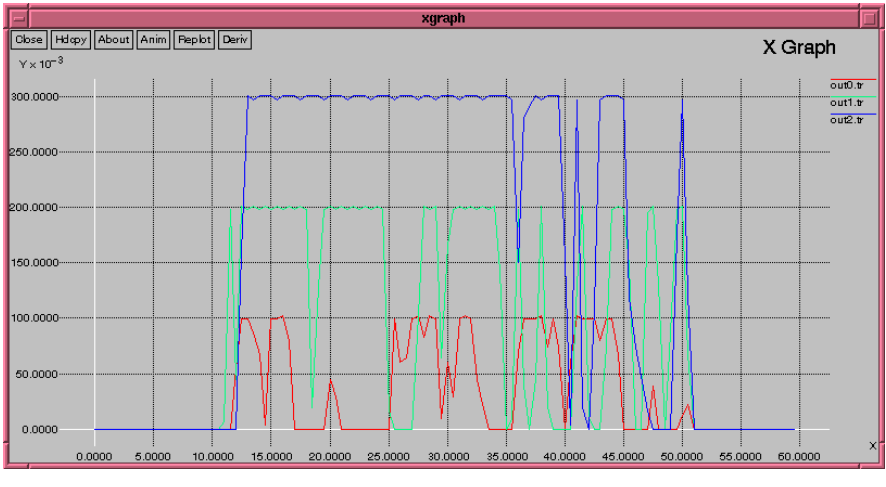

Figura 8 - Vazão

Para obter os arquivos *out1.tr, out2.tr* e *out3.tr* observados no gráfico, três arquivos de *trace* foram criados no inicio do *script* de simulação, um para cada fluxo.

Mauro Margalho Coutinho

```
set f0 [open out0.tr w]
set f1 [open out1.tr w]
set f2 [open out2.tr w]
```

Um procedimento que é chamado recursivamente grava, a cada 0.5 unidades de simulação, os dados em cada um dos arquivo de *trace* (ver Código 3).

```
proc record {} {
        global sink0 sink1 sink2 f0 f1 f2
       #Obtem uma instância do objeto Simulator
       set ns [Simulator instance]
       #Configura o intervalo de chamada recursiva
        set time 0.5
       #Calcula o número de bytes recebidos pelos Sink
      #
               em determinado instante
        set bw0 [$sink0 set bytes_]
        set bwl [$sink1 set bytes ]
        set bw2 [$sink2 set bytes_]
       #Obtém o tempo corrente
        set now [$ns now]
       #Calcula a largura de banda (em MBit/s) e as
      #
               escreve nos arquivos
        puts $f0 "$now [expr $bw0/$time*8/1000000]"
        puts $f1 "$now [expr $bw1/$time*8/1000000]"
        puts $f2 "$now [expr $bw2/$time*8/1000000]"
       #Inicializa as variáveis nos Sinks
        $sink0 set bytes_ 0
        $sink1 set bytes_ 0
        $sink2 set bytes_ 0
       #Chamada recursiva
        $ns at [expr $now+$time] "record"
```

}

#### Código 3- Procedimento de Gravação do Trace

Mauro Margalho Coutinho

Ao final, um procedimento faz uma chamada ao Xgraph fornecendo como parâmetros os arquivos gravados: *out0.tr*, *out1.tr* e *out2.tr* (ver Código 4).

```
proc finish {} {
    global f0 f1 f2
    #Close the output files
    close $f0
    close $f1
    close $f2
    #Call xgraph to display the results
    exec xgraph out0.tr out1.tr out2.tr -geometry 800x400[1] &
    exit 0
}
[1] - resolução de vídeo onde o gráfico será exibido. Ex. 640X480
```

#### Código 4 - Procedimento de Execução do Xgraph

Há casos, porém, que nenhum desses recursos resolve. Nesses casos das duas uma: ou o usuário escreve um programa para ler o trace e proceder os cálculos necessários ou ele importa o *trace* para um banco de dados, como o MS-Access© por exemplo, e aplica instruções SQL que facilmente podem filtrar o conteúdo do *trace*.

Para os que pretendem utilizar esta última sugestão a dica é editar o trace pelo MS-Word© e gravá-lo novamente com a opção <u>Somente Texto com quebras de linha(\*.txt)</u>. Sem isso não será possível importá-lo em função de sua natureza linux.

Na verdade o uso dos resultados de forma bruta, como mostrado no procedimento anterior não é a forma mais correta se o objetivo for avaliar o desempenho do sistema. É importante aplicar alguns conceitos para tornar os resultados mais

confiáveis. Esses conceitos serão abordados de forma simplificada abaixo. Todavia, sugerimos ao leitor consultar uma referência especializada para um entendimento mais completo.

#### a) Warm-Up

Warm-up é o tempo que deve ser aguardado antes de efetivamente se computar as medições que serão avaliadas. Isso é necessário porque muitas vezes o sistema só se estabiliza após esse período e as medições realizadas antes dele se completar podem deturpar os resultados. Um exemplo é o tempo necessário para que os roteadores atualizem as suas tabelas de roteamento. Nesse período a rede sofre um tráfego adicional que pode mascarar os resultados. Um tempo considerado razoável para essa espera é por volta de 10% do tempo de simulação. Se a simulação tem 100 segundos de duração, os resultados só devem ser computados após decorridos 10 segundos. Vale frisar que existe um cálculo apropriado para se obter esse tempo. Esse procedimento pode ser obtido em MacDougall[87].

#### b) Intervalo de Confiança

Outro conceito extremamente importante chama-se intervalo de confiança e diz respeito a dispersão dos valores em torno da média. O intervalo de confiança é um valor que deve ser somado e subtraído a média. Qualquer resultado que estiver fora desse intervalo deve ser ignorado para efeito de avaliação de desempenho. Por exemplo, se a vazão média foi de 2Mbps e o intervalo de confiança for igual a 1, então só deverão ser consideradas para o resultado as vazões entre 1 e 3 Mbps. Se, eventualmente, algum dos fluxos obteve vazão de 4Mbps ou 0,512 Kbps estes valores devem ser desconsiderados na apresentação dos resultados.

Mauro Margalho Coutinho

Para efeitos didáticos o procedimento de cálculo do intervalo de confiança será mostrado considerando-se que os dados obtidos foram importados para o MS-Excel©, onde certamente os gráficos poderão ser construídos com uma gama bem variada de opções.

- O primeiro passo é calcular a média, o que é feito utilizando-se a formula
   =MÉDIA(CélulaInicial:CélulaFinal).
- Feito isso deve-se calcular o desvio padrão. Utilize a fórmula
   =DESVPAD(CélulaInicial:CélulaFinal).
- Outro parâmetro importante é o nível de significância. Um bom valor para este parâmetro é 0.05.
- Finalmente para se calcular o intervalo de confiança utilize a fórmula

#### =INT.CONFIANÇA(nívelsignif.;Desvio Padrão;Nº de Itens)

Uma vez que nosso cálculo já foi feito no MS-Excel© pode-se aproveitar e gerar ali mesmo os gráficos.

Para gráficos como atraso e vazão sugere-se o uso do modelo chamado dispersão.

## 3 Estudo de caso baseado em Simulação3.1 Redes WAN com QoS

A partir de sua versão 2.1b8a, o NS passou a contar com um módulo chamado DiffServ (Differentiated Services) que permitiu simulações de QoS (Quality of Service) em redes como a Internet. QoS envolve uma série de propostas que buscam garantir a qualidade de serviços, como transmissão de vídeo por exemplo, mesmo em redes bastante congestionadas. Existem diversas técnicas para isso sendo que as mais conhecidas são mostradas de forma resumida a seguir:

*a) Técnica de Serviços Integrados ou IntServ (Integrated Services):* A proposta de serviços integrados baseia-se na premissa de que não há como se obter uma verdadeira garantia sem reserva de recursos. Isto não deixa de ser uma verdade.

Considere a existência de uma auto-estrada onde o congestionamento ocorre sistematicamente. A única forma de garantir que os transportes coletivos fluam rapidamente seria através de uma reserva de recursos, ou seja, a solução IntServ para este problema envolveria reservar uma ou mais pistas apenas para esse tipo de transporte. Sendo assim, por mais que ocorresse uma situação generalizada de congestionamento nas pistas adjacentes, o tráfego de ônibus continuaria a fluir sem problemas.

Apesar de resolver o problema da reserva de recursos esta solução é inviável em redes como a Internet. Os motivos são basicamente dois. Em primeiro lugar tem-se o fator escalabilidade, ou seja, o crescimento. Torna-se inviável gerenciar, de maneira eficaz, milhares de solicitações de reservas. Um outro problema dessa técnica é o excesso de sinalização que ela produz, o que poderia sobrecarregar a rede.

O NS já oferece suporte à técnica de Serviços Integrados há algum tempo. Isso é feito através de um protocolo chamado RSVP (Resource Reservation Protocol) (ver Figura 9). Como já existe um certo consenso de que esta não é uma técnica indicada para resolver os problemas de QoS na Internet, ele não será foco de nosso estudo. Aos interessados, sugerimos uma pesquisa no arquivo *test-suite-intserv.txt*, que acompanha o NS e encontra-se no diretório ...ns-2-26/tcl/ex.

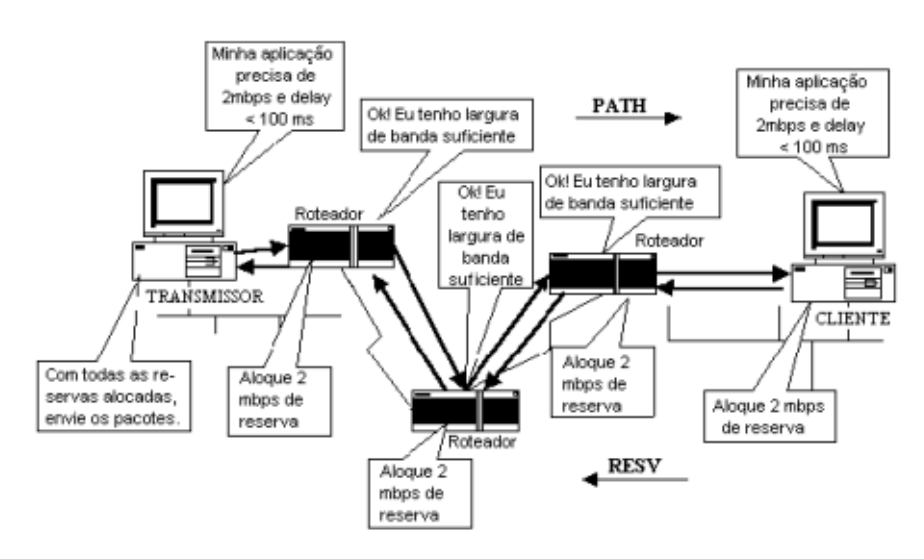

Figura 9 – Reserva de recursos

b) MPLS (Multi Protocol Label Switing): A proposta de prover QoS com MPLS está ligada particularmente à engenharia de tráfego. Basicamente o uso de MPLS implica na escolha do caminho a ser percorrido na transmissão de dados. Muitas vezes o critério padrão para a escolha da rota se baseia no número de saltos entre roteadores localizados entre o transmissor e o receptor. É provável que, em algumas situações, há mais vantagem em se enviar o dado por uma caminho mais longo, mas com largura de banda maior, por exemplo. Nessas situações MPLS pode configurar um proposta interessante. Aos interessados, sugerimos uma pesquisa no arquivo *MPLS-sim-template.txt*, que acompanha o NS e encontra-se no diretório ...ns-2-26/tcl/ex.

c) Técnica de Serviços Diferenciados ou DiffServ (Differentiated Services): A proposta de Serviços Diferenciados teve uma aceitação tão boa que acabou por ser adotada na Internet2 através de uma projeto conhecido como QBONE (Um backbone com QoS). Muitos se perguntam o porquê de uma rede baseada em tecnologia ATM, com bastante largura de banda e velocidade altíssima, precisar de QoS. A resposta é bem simples. Por mais largura de banda que seja disponibilizada, sempre haverá necessidade de mais dela. Isso realmente ocorre. Hoje as reclamações giram em torno do serviço de multimídia na Internet, que praticamente é inviável para a maioria dos usuários. Amanhã, quando esse serviço for disponibilizado, a briga será por recursos que viabilizem realidade virtual, depois... quem sabe! O fato é que nunca haverá banda suficiente e isso é um indicativo da necessidade de se disponibilizar uma técnica de QoS.

Para entender os códigos exemplo de DiffServ no NS é preciso entender como a técnica funciona. O mecanismo DiffServ utiliza a marcação dos pacotes para priorizar o tráfego. Dentro dos roteadores um mecanismo chamado PHB (Per Hope Behavior) interpreta a marcação e encaminha o pacote para uma fila que flui mais ou menos rapidamente. Para a marcação dos pacotes (ver Figura 10) o chamado DS byte (byte de Serviços Diferenciados) é usado no cabeçalho de cada pacote IP. No IPv4 há um mapeamento do octeto Type of Service (ToS) e no IPv6 do Traffic Class (TC). Seis bits desse byte, chamados *Codepoint*, são combinados para definir o comportamento do pacote por salto ou PHB (Per Hop Behavior) que é analisado em cada roteador no despacho do pacote. Os outros dois bits foram preservados para uso em futuras propostas, são os chamados CU (*Current Unused*).

Mauro Margalho Coutinho

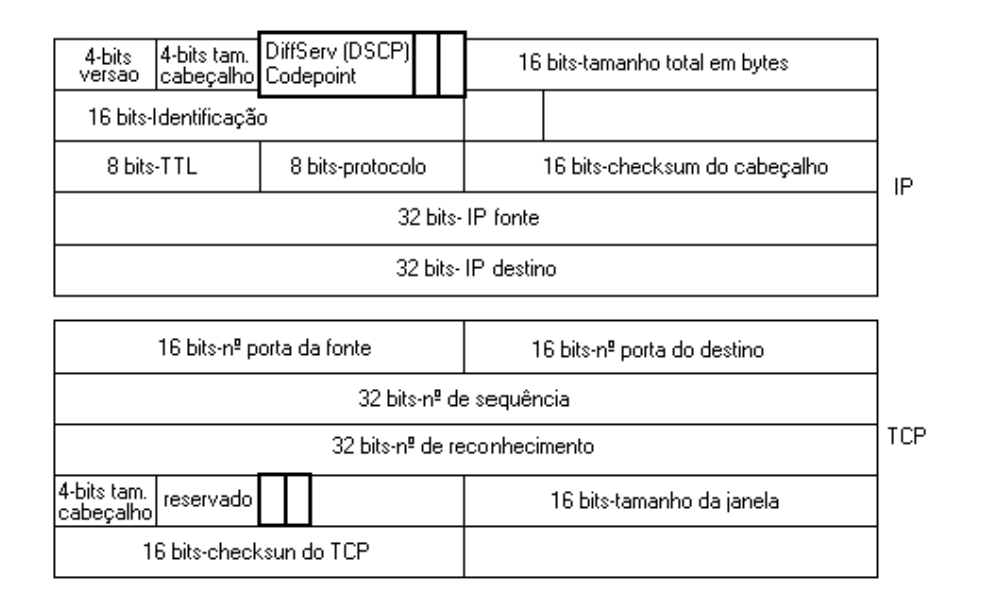

#### Figura 10 – Campo DSCP dentro do Pacote IP

Um modelo de referência chamado serviço olímpico é mostrado na tabela 1. Nessa proposta existem três prioridades de encaminhamento (ouro, prata e bronze) e três precedências de descarte (baixa, média e alta).

|          | CLASSE        |                |                 |               |  |  |
|----------|---------------|----------------|-----------------|---------------|--|--|
| DESCARTE |               | Classe 4       |                 |               |  |  |
|          | Classe 1/Ouro | Classe 2/Prata | Classe 3/Bronze | 010330 4      |  |  |
| Baixo    | AF11 = 001010 | AF21 = 010010  | AF31 = 011010   | AF41 = 100010 |  |  |
| Médio    | AF12 = 001100 | AF22 = 010100  | AF32 = 011100   | AF42 = 100100 |  |  |
| Alto     | AF13 = 001110 | AF23 = 010110  | AF33 = 011110   | AF43 = 100110 |  |  |

#### Tabela 1 - Proposta de Codificação para PHB

É importante que cada domínio só deixe entrar a quantidade de tráfego que ele consiga gerenciar para que o sistema não entre em colapso generalizado. Para isso toda a complexidade da técnica de DiffServ foi transferida para os nós de borda. Estes precisam implementar as chamadas políticas de admissão que poderão limitar as taxas de entrada de acordo com configurações preestabelecidas. Um fluxo que exceda a taxa acordada pode, por exemplo, ter o excedente descartado ou remarcado para uma prioridade menor ou mesmo autorizado a entrar sendo que o custo adicional será cobrado com os juros equivalentes.

A analogia para se explicar o mecanismo de serviços diferenciados pode ser feita com um banco. Dentro do banco existem diversas filas. Clientes VIP têm acesso a filas menores com caixas mais experientes e que, por conseguinte, fluem mais rapidamente. De acordo com uma marcação, o cartão do banco, o cliente se dirige a uma fila mais ou menos rápida. Cabe ao banco, entretanto, adotar políticas para que as admissões de clientes não sejam excessivas, o que poderia congestionar todas as filas.

Para entendermos melhor o script exemplo do NS para serviços diferenciados deve-se analisar a topologia a ser utilizada (ver Figura 11).

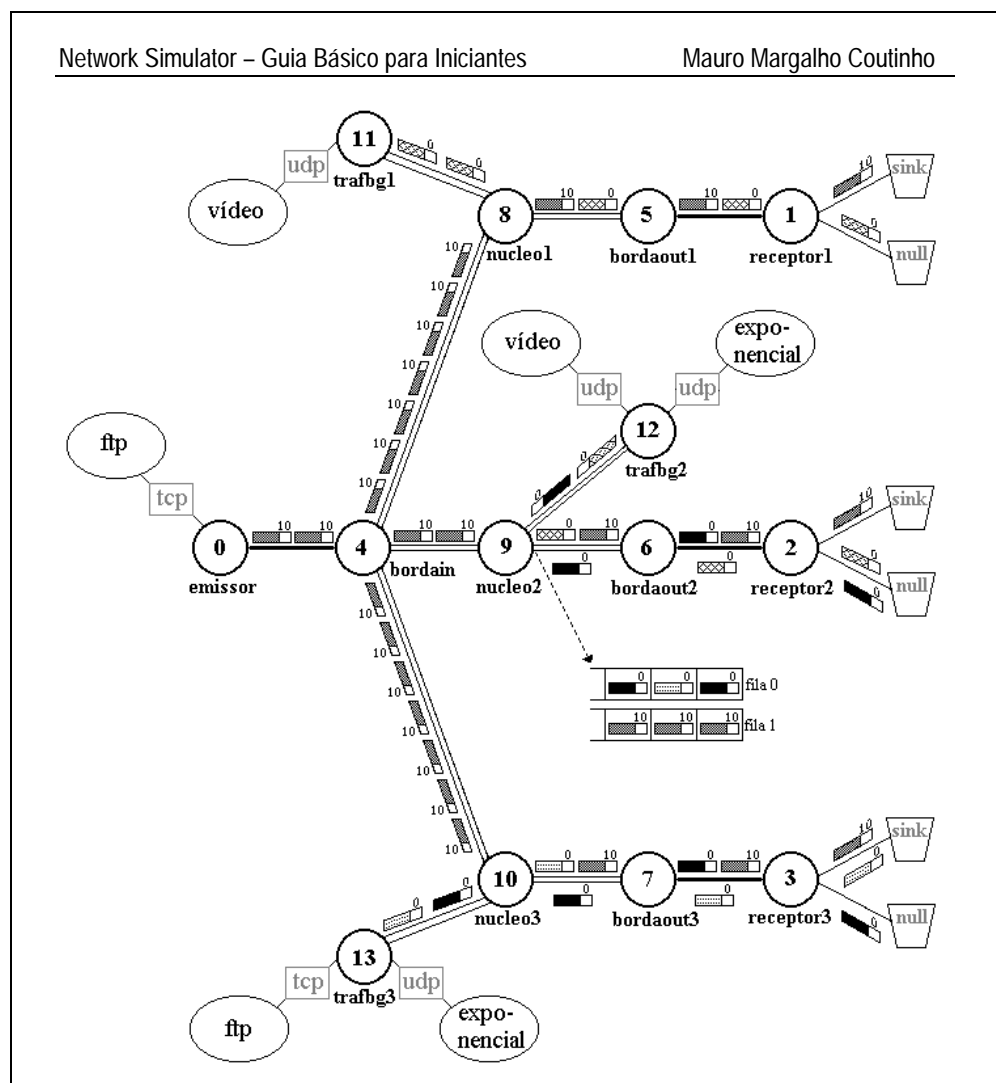

Figura 11 – Topologia da Simulação DiffServ

A proposta aqui é transmitir fluxos, com QoS, do nó *Transmissor* com destino aos nós *Receptores*. Serão aplicadas políticas de admissão nas bordas, especialmente na de entrada, e tráfego de fundo será injetado na rede para torná-la congestionada. Ao final o tráfego marcado deve ter prioridade sobre os demais, mesmo em situações de congestionamento.

Mauro Margalho Coutinho

Como a simulação também envolve tráfego baseado no protocolo TCP, que emite um sinal de reconhecimento *ACK* ao receber um pacote, haverá necessidade de se configurar uma política de admissão em ambas as bordas, tanto na de entrada como na de saída.

O primeiro passo consiste na criação dos Nós (ver exemplo do Código 5).

```
set transmissor [$ns node]
```

set trafbg3[1] [\$ns node]

[1] - nome do nó

#### Código 5 - Criação de Nós

Na segunda etapa deve-se conectar esses nós configurando assim a topologia da rede. Em situações normais as informações requeridas são basicamente o tipo do enlace (*simplex/duplex*), a largura de banda em Megabits por segundo, o atraso em milissegundos e a política de fila a ser utilizada (ver exemplo do Código 6).

```
$ns duplex-link[1] $emissor[2] $bordain[3] 100Mb[4] 5ms[5]
DropTail[6]
[1] - tipo do enlace
[2] - nó origem
[3] - nó destino
[4] - largura de banda em Mega bits por segundo
[5] - atraso em milissegundos
[6] - política de fila a ser adotada entre os nós. DropTail = FIFO
```

```
Código 6 - Ligação dos Nós
```

Mauro Margalho Coutinho

Os enlaces que compõem o domínio Diffserv têm algumas características próprias. Uma delas é que sempre são implementados com *links* do tipo *simplex*. Havendo a necessidade de os dados trafegarem em ambos os sentidos será preciso a definição de dois desses *links*. Uma outra característica é o uso da política de fila *dsRED* (*Differentiated Service Random Early Discarded*) nesses enlaces. Também é necessário indicar a procedência do enlace, se da borda para o núcleo ou viceversa. Isso é feito acrescentando-se a palavra *edge*, quando o *link* for da borda para o núcleo ou *core*, quando o *link* for do núcleo para a borda (ver exemplo do Código 7).

É importante frisar que os nós que não pertencem ao domínio DiffServ não precisam seguir essa configuração, embora possam estar conectados ao domínio sem problemas como é o caso do código anterior.

#### Código 7 – Links dentro do domínio DiffServ

Embora não tenha tanta importância em um documento científico, a visualização gráfica da simulação em forma de animação é fundamental para que se possa entender, acompanhar e fazer os ajustes necessários durante os testes. Por isso o uso do Network Animator (NAM) é fundamental nesse processo. O Código 8

Mauro Margalho Coutinho

indica quais as filas a serem monitoradas graficamente pelo NAM para que se possa constatar a priorização do tráfego que recebeu a marcação.

```
$ns simplex-link-op[1] $nucleo1[2] $bordaout1[3] queuePos 0.5[4]
```

```
[1] - tipo do link a ser monitorado
[2] - nó origem
[3] - nó destino
[4] - intervalo de tempo entre os monitoramentos
```

#### Código 8 – Monitoramento das Filas

As políticas de admissão serão sempre aplicadas em uma das filas definidas nos nós de borda do domínio DiffServ. Já as políticas de encaminhamento (priorização) serão sempre aplicadas em uma fila do nó de núcleo do domínio DiffServ. Em ambos os casos a criação da fila é requerida (ver exemplo do Código 9).

```
set qBinN1[1] [[$ns link $bordain[2] $nucleo1[3]] queue]
[1] - nome da fila.
    Ex.: q (de queue); Bin (Borda de Entrada); N1 (Núcleo1)
[2] - nó origem
[3] - nó destino
```

#### Código 9 - Criação das Filas

Após as criação das diversas filas, cabe especificar as políticas de admissão ou encaminhamento. A forma de segregação do tráfego é feita através da definição de filas de prioridade. São criadas filas físicas (*numQueues*), que representam os PHB's e, dentro delas, filas virtuais (*setNumPrec*). Quando um fluxo está fora do perfil pode-se, por exemplo, remarcá-lo e enviá-lo a uma fila virtual de menor prioridade dentro do mesmo PHB.

```
Network Simulator – Guia Básico para Iniciantes
```

No exemplo mostrado no Código 10, foram criadas duas filas físicas e uma fila virtual dentro de cada uma delas. Uma das filas físicas acondicionará o tráfego a ser priorizado e a outra receberá o tráfego de melhor esforço.

```
SqBinN1 meanPktSize 1000[1]
$qBinN1 set numQueues_ 2[2]
$qBinN1 setNumPrec 1[3]
$qBinN1 addPolicyEntry
   [$transmissor[4] id] [$receptor1[5] id] TSW2CM[6] 10[7] 1000000[8]
$gBinN1 addPolicerEntry TSW2CM[9] 10[7] 10[10]
$qBinN1 configQ 0[11] 0[12] 20[13] 40[14] 0.02[15]
SqBinN1 addPHBEntry 10[16] 0[17] 0[18]
[1] - tamanho do pacote em bytes.
[2] - número de filas físicas
[3] - número de filas virtuais
[4] - nó origem da transmissão
[5] - nó destino da transmissão
[6] - política de admissão/classificação a ser adotada
[7] - Code Point inicial
[8] - CIR (Committed Information Rate) Taxa de Entrada
[9] - mesma política adotada em [6]
[10]- Code Point para remarcação, caso esteja fora do perfil
[11]- configuração da fila física 0
[12]- configuração da fila virtual 0
[13] - Limite inferior RED em pacotes
[14] - Limite superior RED em pacotes
[15]- prioridade de descarte da fila. Ex.: 2%; 10%
[16]- definição de um PHB para o Code Point 10 [17]- na fila
      física 0 e [18]- na fila virtual 0.
```

#### Código 10 - Configuração das políticas na borda

Outro aspecto importante é a escolha da política de admissão do fluxo dentro de domínio DiffServ. O NS oferece cinco políticas de filas, sendo:

- TSW2CMPolicer (Time Sliding Window with 2 Color Marking). Utiliza as informações das taxas recebidas (CIR) e duas precedências de descarte. A menor precedência é usada probabilisticamente quando a CIR é excedida.
- 2) TSW3CMPolicer (Time Sliding Window with 3 Color Marking). Utiliza as informações das taxas recebidas (CIR), as informações das taxas de pico (PIR) e três precedências de descarte. A precedência média de descartes é usada probabilisticamente quando a CIR é excedida e a menor precedência de descarte é usada, também probabilisticamente, quando o quando a PIR é excedida.
- 3) TokenBucketPolicer. Utiliza as informações das taxas recebidas (CIR), o tamanho das rajadas recebidas (CBS) e duas precedências de descarte. Nesse caso um pacote que chega ao domínio DiffServ é marcado com a menor precedência se, e somente se, ele exceder o token bucket (ver Figura 12).
- 4) SrTCMPolicer (Single Rate Three Color Marker). Utiliza as informações das taxas recebidas (CIR), o tamanho das rajadas recebidas (CBS) e o excesso no tamanho das rajadas (EBS) para escolher entre três precedências de descarte.
- 5) TrTCMPolicer (Two Rate Three Color Marker). Utiliza as informações das taxas recebidas (CIR), o tamanho das rajadas recebidas (CBS), as informações das taxas de pico (PIR) e o tamanho das rajadas de pico (PBS) para escolher entre três precedências de descarte.

Além da configuração das políticas de admissão dos nós de borda, deve-se configurar os nós de núcleo para procederem o encaminhamento prioritário com base nas configurações estabelecidas (ver exemplo do Código 11).

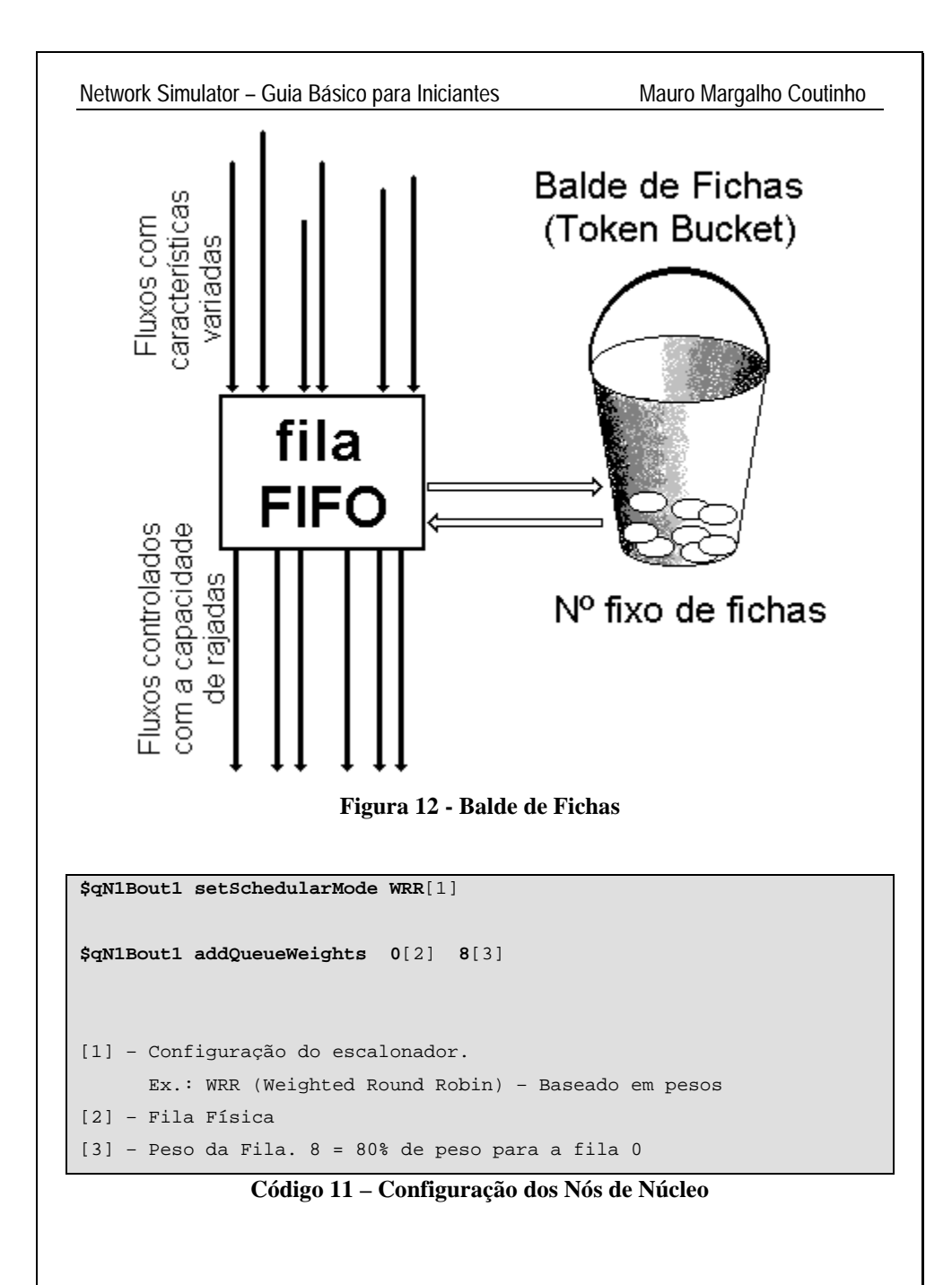

Mauro Margalho Coutinho

Concluídas as configurações deve-se injetar tráfego suficiente para congestionar a rede e constatar se a QoS solicitada realmente está sendo provida.

Os Códigos 12 e 13 mostram dois exemplos de tráfego que podem ser utilizados nesse processo. Apenas o tráfego proveniente do nó entitulado *transmissor* receberá o *code point* **10** e, portanto será priorizado.

```
set tcpl [new Agent/TCP/Newreno]
$tcpl set class_ 1
$tcpl set fid_ 1
$tcpl set windows_ 4000
set sinkl [new Agent/TCPSink]
$ns attach-agent $transmissor $tcpl
$ns attach-agent $receptorl $sinkl
$ns connect $tcpl $sinkl
set ftpl [$tcpl attach-source FTP]
$ftpl set codePt_ 10
```

#### Código 12 - Tráfego com QoS (FTP)

```
set udp1 [new Agent/UDP]
$ns attach-agent $trafbg1 $udp1
set cbr1 [new Application/Traffic/CBR]
$cbr1 attach-agent $udp1
$cbr1 set packet_size_ $packetSize
$udp1 set packetSize_ $packetSize
$udp1 set class_ 2
$cbr1 set rate_ $rate0
$cbr1 set codePt_ 0
set null1 [new Agent/Null]
$ns attach-agent $receptor1 $null1
$ns connect $udp1 $null1
```

#### Código 13 – Tráfego sem QoS (Vídeo)

Mauro Margalho Coutinho

O código completo de uma simulação DiffServ é mostrado no Anexo III.

Após a execução do script de simulação, o trace file deve ser importado para o MS-Access© e as seguintes consultas SQL devem ser criadas:

Seleciona os pacotes enviados pelo transmissor

```
SELECT * INTO tb_sendfid1
FROM trace
WHERE trace.fid=1 AND trace.noentrada=0 and (origem = 0 and destino =
1) and evento = "+";
```

Seleciona os pacotes recebidos pelos receptores

SELECT \* INTO tb\_receivefid1
FROM trace
WHERE trace.fid=1 AND trace.evento="r" and nosaida = 1 and (origem =
0 and destino = 1);

Subtrai o tempo dos pacotes recebidos do tempo dos pacotes enviados para obtenção do atraso

```
SELECT S.fid, S.tempo, R.tempo, R.tempo-S.tempo AS atraso INTO atraso
FROM tb_sendfid1 AS S, tb_receivefid1 AS R
WHERE S.idpacote = R.idpacote
ORDER BY R.tempo;
```

#### **TRABALHOS FUTUROS**

Brevemente este trabalho será expandido envolvendo mais estudos de caso, como por exemplo, redes *wireless*, redes locais, tráfego http, etc. Para que a nova versão seja mais consistente, pede-se ao leitor que envie suas críticas construtivas e/ou sugestões para **margalho@ufpa.br**.

## 4 Referência Bibliográfica Básica

[1] MacDougall, M. H.; "Simulating Computer System Techniques and Tools", The MIT Press, Cambridge, Massachusetts, London, England, 1987.

[2] Jain, Raj; "The Art of Computer Systems Performance Analysis Techniques for Experimental Design, Measurement, Simulation and Modeling"; John Wiley & Sons Inc., ISBN: 0-471-50336-3, 1998.http://www.cis.ohio-state.edu/~jain

[3] Fall, K.; Varadhan, K.; "The NS Manual"; Network Simulator 2.1b9a, VINT Project; 2002. http://www.isi.edu/nsnam/ns/

[4] Braden, R.; Zhang, L.; Berson, S.; Herzog, S.; Jamin, S.; "Resource Reservation Protocol", RFC2205, September 1997.

[5] Rosen, E; "Multiprotocol Label Switching Architecture, Internet Draft"; drafietf-mpls-arch-05.txt; April 1999.

[6] Xiao, X.; Ni, L.M., "Internet QoS: A Big Picture, IEEE Network", March/April 1999.

[7] OTCL Tutorial. http://hegel.ittc.ukans.edu/topics/tcltk/tutorial-noplugin/

[8] Mark Greis Tutorial. http://www.isi.edu/nsnam/ns/tutorial/index.html .

Mauro Margalho Coutinho

## **ANEXO I**

Código fonte de um programa que lê três arquivos batch (Nós, Enlaces e Tráfego) e cria animação no NAM e os gráficos de vazão no XGraph

# Autor: Mauro Margalho Coutinho # Obs.: Ao final da ultima linha dos arquivos nos.txt e ramos.txt deve haver um <enter> #Cria uma instancia do objeto NS set ns [new Simulator] \$ns color 1 blue \$ns color 2 red \$ns color 3 yellow \$ns color 4 green \$ns color 5 pink \$ns color 6 white \$ns color 7 black #Gera o arquivo de visualizacao para o NAM set wnam [open visualiza.nam w] \$ns namtrace-all \$wnam #Gera o arquivo de trace set wtrace [open wtrace.tr w] \$ns trace-all \$wtrace set hosts [open nos.txt r] set p 1 set linhano(\$p) [gets \$hosts] while {![eof \$hosts]} { set no \$linhano(\$p) set \${no} [\$ns node] set rotulo "\ $ss at 0.0 \"\$  label  $\no\\"$ eval \$rotulo incr p 1 set linhano(\$p) [gets \$hosts] incr p -1 puts "Oba pessoal. Li \$p linhas do arquivo nos.txt" close \$hosts #Le o arquivo enlaces e cria o link entre os Nos set enlaces [open ramos.txt r] set r 1 set linharamo(\$r) [gets \$enlaces] while {![eof \$enlaces]} { set posteorg [lindex \$linharamo(\$r) 0]

```
Network Simulator – Guia Básico para Iniciantes
```

```
set postedst [lindex $linharamo($r) 1]
  set banda "[lindex $linharamo($r) 2]Mb"
  set atraso "[lindex $linharamo($r) 3]ms"
  set crialaco "\$ns duplex-link \$${posteorg} \$${postedst} $banda
$atraso SFO"
  eval $crialaco
  incr r 1
  set linharamo($r) [gets $enlaces]
incr r -1
puts "Oba pessoal. Li $r linhas do arquivo ramos.txt"
close Senlaces
#Le o arguivo de trafego e o injeta na rede
set trafego [open trafego.txt r]
set t 1
set linhatraf($t) [gets $trafego]
while {![eof $trafego]} {
  set noorg [lindex $linhatraf($t) 0]
  set nodst [lindex $linhatraf($t) 1]
  set tptraf [lindex $linhatraf($t) 2]
  if {$tptraf == "ftp"} {
     set tcp($t) [new Agent/TCP]
     $tcp($t) set fid_ t
     $tcp($t) set class $t
     $tcp($t) set windows_ 2000
     set sink$t [new Agent/TCPSink]
     set ligaorg "\$ns attach-agent \$${noorg} $tcp($t)"
     eval $ligaorg
     set ligadst "\$ns attach-agent \$${nodst} $sink($t)"
     eval $ligadst
     $ns connect $tcp($t) $sink($t)
     set ftp($t) [$tcp($t) attach-source FTP]
     $ns at 0.0 "$ftp($t) start"
  if {$tptraf == "cbr"} {
     set udp($t) [new Agent/UDP]
     $udp($t) set fid_ t
     $udp($t) set class_ $t
     set null$t [new Agent/LossMonitor]
     set ligaorg "\$ns attach-agent \$${noorg} $udp($t)"
     eval $ligaorg
     set ligadst "\$ns attach-agent \$${nodst} \$null$t"
     eval $ligadst
     set conecta "\$ns connect \$udp($t) \$null$t"
     eval $conecta
     set cbr($t) [new Application/Traffic/CBR]
     $cbr($t) attach-agent $udp($t)
     $cbr($t) set rate_ 1000000
     $ns at 0.0 "$cbr($t) start"
  set f$t [open wsai$t.tr w]
incr t 1
```

```
Network Simulator – Guia Básico para Iniciantes
```

```
set linhatraf($t) [gets $trafego]
ļ
incr t -1
puts "Oba pessoal. Li $t linhas do arquivo trafego.txt"
close $trafego
proc grava {} {
        global t
       set wt $t
       incr wt 1
        for {set g 1} {$g < $wt} {incr g 1} {
           global null$g f$g
        }
        set ns [Simulator instance]
        set time 0.5
       set now [$ns now]
        for {set g 1} {$g < $wt} {incr g 1} {
           set pegabytes "\set bw($g) \[\$null$g \set bytes_]"
            eval $pegabytes
            set colocar "\puts \$f$g \"\$now \[\expr
\$bw($g)/$time*8/1000000]\""
           eval $colocar
            set zerarbytes "\$null$g \set bytes_ 0"
           eval $zerarbytes
        $ns at [expr $now+$time] "grava"
}
proc encerra {} {
        global ns wnam wtrace t tptraf
       set zt $t
       incr zt 1
       set junta "exec xgraph"
        if {$tptraf == "cbr"} {
          for {set e 1} {$e < $zt} {incr e 1} {
               global f$e
              set fecha "\close \$f$e"
              eval $fecha
              set junta [concat $junta wsai$e.tr]
           }
          set final "-geometry 800x400 &"
          set unetudo [concat $junta $final]
          eval $unetudo
       }
        $ns flush-trace
       #Fecha os arquivos de trace
        close $wnam
       close $wtrace
       #Executa o NAM
        exec nam visualiza.nam &
        exit 0
}
```

#### Network Simulator – Guia Básico para Iniciantes

```
#Tempo de Simulacao
puts "Código desenvolvido por Mauro Margalho Coutinho"
puts " margalho@ufpa.br "
puts "------"
if {$tptraf == "cbr"} {
$ns at 0.0 "grava"
}
$ns at 10.0 "encerra"
#Executa a Simulacao
$ns run
```

Mauro Margalho Coutinho

## ANEXO II

## Código fonte de um programa que lê um arquivo trace padrão e gera os gráficos de atraso

```
# Universidade Federal do Para
# Autor: Mauro Margalho Coutinho (margalho@ufpa.br)
# Obs.: Este programa calcula e plota atrasos a partir da leitura de
#
       um trace.
       Alguns pre-requisitos devem ser observados:
#
       1 - O trace de entrada dever ser renomeado para "wtrace.tr"
#
#
       2 - O arguivo de trace deve ter o formato padrao do NS
#
       3 - Todos os fluxos do programa que gerou o trace devem ter
#
           identificacao unica (fid)
       4 - As variaveis wfatoramostragem e wcontaamostragem devem
#
           ser reguladas de acordo com
#
           o tamanho do trace. Quanto maior o trace maior o fator de
#
#
           amostragem. Fatores de
#
           amostragem muito pequenos geram graficos muito densos e
           dificeis de serem entendidos.
±
#Cria uma instancia do objeto NS
set ns [new Simulator]
set wcontafluxos 0
set wfatoramostragem 150
set wcontaamostragem 150
proc pesqfid {} {
    global widfluxo wenderecofonte wenderecodestino wtipopacote
    global wvetfid wvetorigem wvetdestino wvettipo wcontafluxos
    set wpesquisa "\set wresp \[\lsearch \{$wvetfid\} $widfluxo\]"
    eval $wpesquisa
    #puts "Pesquisa: $wpesquisa"
    #puts "wvetfid: $wvetfid wresp: $wresp"
    if \{\$wresp == -1\} {
       set wvetfid [concat $wvetfid $widfluxo]
       set wvetorigem [concat $wvetorigem $wenderecofonte]
      set wvetdestino [concat $wvetdestino $wenderecodestino]
      set wvettipo [concat $wvettipo $wtipopacote]
       incr wcontafluxos 1
    }
}
#Le o arquivo de trace
set wtrace [open wtrace.tr r]
set wvetfid ""
set wvetorigem ""
set wvetdestino ""
set wvettipo ""
set r 1
```

#### Network Simulator – Guia Básico para Iniciantes

```
set wlinhatrace($r) [gets $wtrace]
while {![eof $wtrace]} {
  set wevento "[lindex $wlinhatrace($r) 0]"
  set wtempo "[lindex $wlinhatrace($r) 1]"
  set wnosaida "[lindex $wlinhatrace($r) 2]"
  set wnochegada "[lindex $wlinhatrace($r) 3]"
  set wtipopacote "[lindex $wlinhatrace($r) 4]"
  set wtamanhopacote "[lindex $wlinhatrace($r) 5]"
  set wflagsecn "[lindex $wlinhatrace($r) 6]"
  set widfluxo "[lindex $wlinhatrace($r) 7]"
  #No e porta
  set wenderecofonte "[lindex $wlinhatrace($r) 8]"
  set wenderecodestino "[lindex $wlinhatrace($r) 9]"
  set wnumsequencia "[lindex $wlinhatrace($r) 10]"
  set widpacote "[lindex $wlinhatrace($r) 11]"
 pesafid
  incr r 1
  set wlinhatrace($r) [gets $wtrace]
incr r -1
puts "Oba pessoal. Li $r linhas do arquivo wtrace.tr"
close $wtrace
puts "fid org dst tipo"
puts "================="
for {set g 0} {$g < $wcontafluxos} {incr g 1} {</pre>
    puts "[lindex $wvetfid $q] [lindex $wvetorigem $q] [lindex
$wvetdestino $g] [lindex $wvettipo $g]"
puts "========================"
set wtrace [open wtrace.tr r]
for {set g 1} {g < wcontafluxos+1} {incr g 1} {
   set wtraceatraso$g [open fatraso$g.toy w]
}
set r 1
set wlinhatrace($r) [gets $wtrace]
while {![eof $wtrace]} {
  set wevento "[lindex $wlinhatrace($r) 0]"
  set wtempo "[lindex $wlinhatrace($r) 1]"
  set wnosaida "[lindex $wlinhatrace($r) 2]"
  set wnochegada "[lindex $wlinhatrace($r) 3]"
  set wtipopacote "[lindex $wlinhatrace($r) 4]"
  set wtamanhopacote "[lindex $wlinhatrace($r) 5]"
  set wflagsecn "[lindex $wlinhatrace($r) 6]"
  set widfluxo "[lindex $wlinhatrace($r) 7]"
  #No e porta
  set wenderecofonte "[lindex $wlinhatrace($r) 8]"
  set wenderecodestino "[lindex $wlinhatrace($r) 9]"
  set wnumsequencia "[lindex $wlinhatrace($r) 10]"
  set widpacote "[lindex $wlinhatrace($r) 11]"
  for {set g 0} {$g < $wcontafluxos} {incr g 1} {</pre>
     if {($widfluxo == [lindex $wvetfid $g]) && ($wenderecofonte ==
[lindex $wvetorigem $g]) && ($wevento == "+")} {
        set watraso($widfluxo,$widpacote) $wtempo
      }
                                  43
```

#### Network Simulator – Guia Básico para Iniciantes Mauro Margalho Coutinho

```
if {($widfluxo == [lindex $wvetfid $g]) && ($wenderecodestino
== [lindex $wvetdestino $q]) && ($wevento == "r")} {
        set watraso($widfluxo,$widpacote) [concat
$watraso($widfluxo,$widpacote) $wtempo]
        set wtemposaida [lindex $watraso($widfluxo,$widpacote) 0]
        set wtempochegada [lindex $watraso($widfluxo,$widpacote) 1]
        set wcalculaatraso [expr $wtempochegada - $wtemposaida]
        if {$wcontaamostragem == $wfatoramostragem} {
           set grava "\puts \$wtraceatraso$widfluxo \"$wtempochegada
$wcalculaatraso\""
          eval $grava
          set wcontaamostragem 0
        incr wcontaamostragem 1
      }
  }
 incr r 1
 set wlinhatrace($r) [gets $wtrace]
}
incr r -1
puts "Oba pessoal. Li $r linhas do arquivo wtrace.tr"
close $wtrace
set junta "exec xgraph"
for {set q 1} {q < wcontafluxos+1 {incr q 1} {
   set fechaarquivos "\close \$wtraceatraso$g"
   eval $fechaarquivos
   set saida fatraso$g.toy
   set junta [concat $junta fatraso$g.toy]
}
#Monta o grafico
set final "-geometry 800x400 &"
set unetudo [concat $junta $final]
puts "Unetudo: $unetudo"
eval $unetudo
#Tempo de Simulacao
puts "Código desenvolvido por Mauro Margalho Coutinho"
puts " margalho@ufpa.br
puts "------
#Executa a Simulacao
$ns run
```

Mauro Margalho Coutinho

## **ANEXO III**

Código fonte de um programa que gera uma simulação de QoS (Quality of Service) utilizando DiffServ

# ComTrafegocomQoS.tcl # Autor: Mauro Margalho Coutinho. # Data: Julho 11, 2003. # Nota: Simulacao de QoS - DiffServ # Topologia #\_\_\_\_\_ set ns [new Simulator] set cir0 1000000 set rate0 8000000 set testTime 20.0; #tempo de simulação set packetSize 1000 #Definicao das cores para identificar os fluxos de dados \$ns color 1 Blue \$ns color 2 Red \$ns color 3 yellow \$ns color 4 green \$ns color 5 black \$ns color 6 pink \$ns color 7 white #Arquivo de Trace set f [open CTCOoS.tr w] \$ns trace-all \$f #Arquivo de Trace do NAM set nf [open out.nam w] \$ns namtrace-all \$nf # ---- Criacao da topologia da rede (inicio) -----set transmissor [\$ns node] set receptor1 [\$ns node] set receptor2 [\$ns node] set receptor3 [\$ns node] set bordain [\$ns node] set bordaout1 [\$ns node] set bordaout2 [\$ns node] set bordaout3 [\$ns node] set nucleo1 [\$ns node] set nucleo2 [\$ns node] set nucleo3 [\$ns node]

Mauro Margalho Coutinho

```
# Nos criados para enviar trafego de background
set trafbq1 [$ns node]
set trafbq2 [$ns node]
set trafbq3 [$ns node]
#Links
$ns duplex-link $transmissor $bordain 100Mb 5ms DropTail
$ns duplex-link $bordaout1 $receptor1 100Mb 5ms DropTail
$ns duplex-link $bordaout2 $receptor2 100Mb 5ms DropTail
$ns duplex-link $bordaout3 $receptor3 100Mb 5ms DropTail
$ns simplex-link $bordain $nucleo1 10Mb 5ms dsRED/edge
$ns simplex-link $nucleo1 $bordain 10Mb 5ms dsRED/core
$ns simplex-link $bordain $nucleo2 10Mb 5ms dsRED/edge
$ns simplex-link $nucleo2 $bordain 10Mb 5ms dsRED/core
$ns simplex-link $bordain $nucleo3 10Mb 5ms dsRED/edge
$ns simplex-link $nucleo3 $bordain 10Mb 5ms dsRED/core
$ns simplex-link $nucleo1 $bordaout1 10Mb 5ms dsRED/core
$ns simplex-link $bordaout1 $nucleo1 10Mb 5ms dsRED/edge
$ns simplex-link $nucleo2 $bordaout2 10Mb 5ms dsRED/core
$ns simplex-link $bordaout2 $nucleo2 10Mb 5ms dsRED/edge
$ns simplex-link $nucleo3 $bordaout3 10Mb 5ms dsRED/core
$ns simplex-link $bordaout3 $nucleo3 10Mb 5ms dsRED/edge
$ns simplex-link $trafbg1 $nucleo1 10Mb 5ms dsRED/edge
$ns simplex-link $nucleo1 $trafbq1 10Mb 5ms dsRED/core
$ns simplex-link $trafbg2 $nucleo2 10Mb 5ms dsRED/edge
$ns simplex-link $nucleo2 $trafbq2 10Mb 5ms dsRED/core
$ns simplex-link $trafbg3 $nucleo3 10Mb 5ms dsRED/edge
$ns simplex-link $nucleo3 $trafbg3 10Mb 5ms dsRED/core
# Obs.Os links de QoS precisam ser simplex por isso vao e voltam
#Orientacao para o desenho da topologia no NAM (opcional)
$ns duplex-link-op $transmissor $bordain orient up-right
$ns simplex-link-op $bordain $nucleo1 orient up-right
$ns simplex-link-op $bordain $nucleo2 orient right
$ns simplex-link-op $bordain $nucleo3 orient down-right
$ns simplex-link-op $nucleo1 $bordaout1 orient right
$ns simplex-link-op $nucleo2 $bordaout2 orient right
$ns simplex-link-op $nucleo3 $bordaout3 orient right
$ns simplex-link-op $trafbg1 $nucleo1 orient up-left
$ns simplex-link-op $trafbg2 $nucleo2 orient up-left
$ns simplex-link-op $trafbg3 $nucleo3 orient down-left
$ns simplex-link-op $bordaout1 $receptor1 orient right
$ns simplex-link-op $bordaout2 $receptor2 orient right
$ns simplex-link-op $bordaout3 $receptor3 orient right
#Identificacao das filas a serem monitoradas pelo NAM
$ns simplex-link-op $nucleo1 $bordaout1 queuePos 0.5
$ns simplex-link-op $nucleo2 $bordaout2 queuePos 0.5
$ns simplex-link-op $nucleo3 $bordaout3 queuePos 0.5
# --- Criacao da topologia da rede (fim) ------
# Criacao das Filas
set qBinN1 [[$ns link $bordain $nucleo1] queue]
                                  46
```

Mauro Margalho Coutinho

```
set qBinN2 [[$ns link $bordain $nucleo2] queue]
set gBinN3 [[$ns link $bordain $nucleo3] gueue]
#
set qN1Bin [[$ns link $nucleo1 $bordain] queue]
set qN2Bin [[$ns link $nucleo2 $bordain] queue]
set qN3Bin [[$ns link $nucleo3 $bordain] queue]
set qN1Bout1 [[$ns link $nucleo1 $bordaout1] queue]
set gN2Bout2 [[$ns link $nucleo2 $bordaout2] gueue]
set qN3Bout3 [[$ns link $nucleo3 $bordaout3] queue]
set qBout1N1 [[$ns link $bordaout1 $nucleo1] queue]
set gBout2N2 [[$ns link $bordaout2 $nucleo2] gueue]
set gBout3N3 [[$ns link $bordaout3 $nucleo3] gueue]
set gBout3bN3 [[$ns link $bordaout3 $nucleo3] gueue]
#
set qTB1N1 [[$ns link $trafbg1 $nucleo1] queue]
set qTB2N2 [[$ns link $trafbg2 $nucleo2] queue]
set qTB3N3 [[$ns link $trafbq3 $nucleo3] queue]
set qN1TB1 [[$ns link $nucleo1 $trafbg1] queue]
set qN2TB2 [[$ns link $nucleo2 $trafbq2] queue]
set qN3TB3 [[$ns link $nucleo3 $trafbg3] queue]
# POLITICAS
                      δ.
                             PHB's
$qBinN1 meanPktSize $packetSize
$qBinN1 set numQueues_ 2
$qBinN1 setNumPrec 1
$qBinN1 addPolicyEntry [$transmissor id] [$receptor1 id] TSW2CM 10
$cir0
$gBinN1 addPolicerEntry TSW2CM 10 10
$qBinN1 configQ 0 0 20 40 0.02
$qBinN1 configQ 1 0 10 20 0.10
$qBinN1 addPHBEntry 10 0 0
$qBinN1 addPHBEntry 0 1 0
$qBout1N1 meanPktSize $packetSize
$gBout1N1 set numQueues 2
$qBout1N1 setNumPrec 1
$qBout1N1 addPolicyEntry [$receptor1 id] [$transmissor id] TSW2CM 0
$cir0
$qBout1N1 addPolicerEntry TSW2CM 0 0
$qBout1N1 configQ 0 0 20 40 0.02
$qBout1N1 configQ 1 0 10 20 0.10
$qBout1N1 addPHBEntry 10 0 0
$qBout1N1 addPHBEntry 0 1 0
$qBinN2 meanPktSize $packetSize
$gBinN2 set numQueues 2
$qBinN2 setNumPrec 1
$qBinN2 addPolicyEntry [$transmissor id] [$receptor2 id] TSW2CM 10
$cir0
$qBinN2 addPolicerEntry TSW2CM 10 10
$qBinN2 configQ 0 0 20 40 0.02
```

```
47
```

#### Network Simulator – Guia Básico para Iniciantes

\$qBinN2 config0 1 0 10 20 0.10 \$gBinN2 addPHBEntry 10 0 0 \$gBinN2 addPHBEntry 0 1 0 \$gBout2N2 meanPktSize \$packetSize \$gBout2N2 set numQueues 2 \$qBout2N2 setNumPrec 1 \$qBout2N2 addPolicyEntry [\$receptor2 id] [\$transmissor id] TSW2CM 0 \$cir0 \$qBout2N2 addPolicerEntry TSW2CM 0 0 \$qBout2N2 configQ 0 0 20 40 0.02 \$qBout2N2 configQ 1 0 10 20 0.10 \$gBout2N2 addPHBEntry 10 0 0 \$gBout2N2 addPHBEntry 0 1 0 \$qBinN3 meanPktSize \$packetSize \$gBinN3 set numQueues 2 \$qBinN3 setNumPrec 1 \$qBinN3 addPolicyEntry [\$transmissor id] [\$receptor3 id] TSW2CM 10 \$cir0 \$gBinN3 addPolicerEntry TSW2CM 10 10 \$qBinN3 configQ 0 0 20 40 0.02 \$qBinN3 configQ 1 0 10 20 0.10 \$gBinN3 addPHBEntry 10 0 0 \$qBinN3 addPHBEntry 0 1 0 \$gBout3N3 meanPktSize \$packetSize \$gBout3N3 set numQueues 2 \$qBout3N3 setNumPrec 1 \$qBout3N3 addPolicyEntry [\$receptor3 id] [\$transmissor id] TSW2CM 0 \$cir0 \$qBout3N3 addPolicerEntry TSW2CM 0 0 \$qBout3N3 configQ 0 0 20 40 0.02 \$qBout3N3 configQ 1 0 10 20 0.10 \$qBout3N3 addPHBEntry 10 0 0 \$gBout3N3 addPHBEntry 0 1 0 \$qBout3bN3 meanPktSize \$packetSize \$qBout3bN3 set numQueues\_ 2 \$qBout3bN3 setNumPrec 1 \$qBout3bN3 addPolicyEntry [\$receptor3 id] [\$trafbg3 id] TSW2CM 0 \$cir0 \$qBout3bN3 addPolicerEntry TSW2CM 0 0 \$qBout3bN3 configQ 0 0 20 40 0.02 \$qBout3bN3 configQ 1 0 10 20 0.10 \$qBout3bN3 addPHBEntry 10 0 0 \$gBout3bN3 addPHBEntry 0 1 0 \$qTB1N1 meanPktSize \$packetSize \$qTB1N1 set numQueues\_ 2 \$qTB1N1 setNumPrec 1 \$qTB1N1 addPolicyEntry [\$trafbg1 id] [\$receptor1 id] TSW2CM 0 \$cir0 \$qTB1N1 addPolicerEntry TSW2CM 0 0 \$qTB1N1 configQ 0 0 20 40 0.02

#### Network Simulator – Guia Básico para Iniciantes

```
$qTB1N1 config0 1 0 10 20 0.10
$qTB1N1 addPHBEntry 10 0 0
$qTB1N1 addPHBEntry 0 1 0
$qTB2N2 meanPktSize $packetSize
$qTB2N2 set numQueues 2
$aTB2N2 setNumPrec 1
$qTB2N2 addPolicyEntry [$trafbg2 id] [$receptor2 id] TSW2CM 0 $cir0
SoTB2N2 addPolicerEntry TSW2CM 0 0
$qTB2N2 configQ 0 0 20 40 0.02
$qTB2N2 configQ 1 0 10 20 0.10
$qTB2N2 addPHBEntry 10 0 0
$qTB2N2 addPHBEntry 0 1 0
$qTB3N3 meanPktSize $packetSize
$gTB3N3 set numOueues 2
$qTB3N3 setNumPrec 1
$qTB3N3 addPolicyEntry [$trafbg3 id] [$receptor3 id] TSW2CM 0 $cir0
$qTB3N3 addPolicerEntry TSW2CM 0 0
$qTB3N3 configQ 0 0 20 40 0.02
$qTB3N3 configQ 1 0 10 20 0.10
$qTB3N3 addPHBEntry 10 0 0
$qTB3N3 addPHBEntry 0 1 0
$qN1Bout1 setSchedularMode WRR
$qN1Bout1 addOueueWeights 0 8
$qN1Bout1 addQueueWeights 1 2
$qN1Bout1 meanPktSize $packetSize
$qN1Bout1 set numQueues_ 2
$qN1Bout1 setNumPrec 1
$qN1Bout1 addPHBEntry 10 0 0
$qN1Bout1 addPHBEntry 0 1 0
$qN1Bout1 configQ 0 0 20 40 0.02
$qN1Bout1 configQ 1 0 10 20 0.10
$qN2Bout2 setSchedularMode WRR
$qN2Bout2 addOueueWeights 0 8
$qN2Bout2 addQueueWeights 1 2
$qN2Bout2 meanPktSize $packetSize
$qN2Bout2 set numQueues_ 2
$qN2Bout2 setNumPrec 1
$qN2Bout2 addPHBEntry 10 0 0
$qN2Bout2 addPHBEntry 0 1 0
$qN2Bout2 configQ 0 0 20 40 0.02
$qN2Bout2 configQ 1 0 10 20 0.10
$qN3Bout3 setSchedularMode WRR
$qN3Bout3 addQueueWeights 0 8
$qN3Bout3 addQueueWeights 1 2
$qN3Bout3 meanPktSize $packetSize
$qN3Bout3 set numQueues 2
$qN3Bout3 setNumPrec 1
$qN3Bout3 addPHBEntry 10 0 0
$qN3Bout3 addPHBEntry 0 1 0
                                  49
```

\$qN3Bout3 configQ 0 0 20 40 0.02 \$qN3Bout3 config0 1 0 10 20 0.10 \$qN1Bin setSchedularMode WRR \$qN1Bin addOueueWeights 0 8 \$qN1Bin addOueueWeights 1 2 \$gN1Bin meanPktSize \$packetSize \$qN1Bin set numQueues\_ 2 \$qN1Bin setNumPrec 1 \$qN1Bin addPHBEntry 10 0 0 \$qN1Bin addPHBEntry 0 1 0 \$qN1Bin configQ 0 0 20 40 0.02 \$qN1Bin config0 1 0 10 20 0.10 \$qN2Bin setSchedularMode WRR \$gN2Bin addOueueWeights 0 8 \$qN2Bin addOueueWeights 1 2 \$qN2Bin meanPktSize \$packetSize \$qN2Bin set numQueues\_ 2 \$qN2Bin setNumPrec 1 \$qN2Bin addPHBEntry 10 0 0 \$qN2Bin addPHBEntry 0 1 0 \$qN2Bin configQ 0 0 20 40 0.02 \$qN2Bin config0 1 0 10 20 0.10 \$qN3Bin setSchedularMode WRR \$qN3Bin addQueueWeights 0 8 \$qN3Bin addOueueWeights 1 2 \$qN3Bin meanPktSize \$packetSize \$qN3Bin set numQueues\_ 2 \$aN3Bin setNumPrec 1 \$qN3Bin addPHBEntry 10 0 0 \$qN3Bin addPHBEntry 0 1 0 \$qN3Bin configQ 0 0 20 40 0.02 \$qN3Bin configQ 1 0 10 20 0.10 \$qN1TB1 setSchedularMode WRR \$qN1TB1 addOueueWeights 0 8 \$qN1TB1 addQueueWeights 1 2 \$qN1TB1 meanPktSize \$packetSize \$qN1TB1 set numQueues\_ 2 \$qN1TB1 setNumPrec 1 \$qN1TB1 addPHBEntry 10 0 0 SgN1TB1 addPHBEntry 0 1 0 \$qN1TB1 configQ 0 0 20 40 0.02 \$qN1TB1 configQ 1 0 10 20 0.10 \$qN2TB2 setSchedularMode WRR \$qN2TB2 addOueueWeights 0 8 \$qN2TB2 addQueueWeights 1 2 \$qN2TB2 meanPktSize \$packetSize \$qN2TB2 set numQueues\_ 2 \$qN2TB2 setNumPrec 1 \$qN2TB2 addPHBEntry 10 0 0

Mauro Margalho Coutinho

Mauro Margalho Coutinho

\$qN2TB2 addPHBEntry 0 1 0 \$qN2TB2 config0 0 0 20 40 0.02 \$qN2TB2 configO 1 0 10 20 0.10 \$qN3TB3 setSchedularMode WRR \$qN3TB3 addQueueWeights 0 8 \$qN3TB3 addQueueWeights 1 2 \$qN3TB3 meanPktSize \$packetSize \$gN3TB3 set numOueues 2 \$aN3TB3 setNumPrec 1 \$qN3TB3 addPHBEntry 10 0 0 \$qN3TB3 addPHBEntry 0 1 0 \$qN3TB3 configO 0 0 20 40 0.02 \$qN3TB3 config0 1 0 10 20 0.10 set tcp1 [new Agent/TCP/Newreno] \$tcp1 set fid\_ 1 \$tcp1 set class\_ 1 \$tcp1 set windows\_ 4000 set sink1 [new Agent/TCPSink] \$ns attach-agent \$transmissor \$tcp1 \$ns attach-agent \$receptor1 \$sink1 \$ns connect \$tcp1 \$sink1 set ftp1 [\$tcp1 attach-source FTP] \$ftpl set codePt 10 set tcp2 [new Agent/TCP/Newreno] \$tcp2 set fid\_ 2 \$tcp2 set class\_ 1 \$tcp2 set windows\_ 4000 set sink2 [new Agent/TCPSink] \$ns attach-agent \$transmissor \$tcp2 \$ns attach-agent \$receptor2 \$sink2 \$ns connect \$tcp2 \$sink2 set ftp2 [\$tcp2 attach-source FTP] \$ftp2 set codePt\_ 10 set tcp3 [new Agent/TCP/Newreno] \$tcp3 set fid\_ 3 \$tcp3 set class\_ 1 \$tcp3 set windows\_ 4000 set sink3 [new Agent/TCPSink] \$ns attach-agent \$transmissor \$tcp3 \$ns attach-agent \$receptor3 \$sink3 \$ns connect \$tcp3 \$sink3 set ftp3 [\$tcp3 attach-source FTP] \$ftp3 set codePt\_ 10 # Trafego com baixa prioridade (background)-----set udp1 [new Agent/UDP] \$ns attach-agent \$trafbg1 \$udp1 set cbr1 [new Application/Traffic/CBR] \$cbr1 attach-agent \$udp1

51

Mauro Margalho Coutinho

```
$cbr1 set packet_size_ $packetSize
$udp1 set packetSize $packetSize
$udp1 set class 2
$cbr1 set rate_ $rate0
$cbr1 set codePt_ 0
set null1 [new Agent/Null]
$ns attach-agent $receptor1 $null1
$ns connect $udp1 $null1
set udp2 [new Agent/UDP]
$ns attach-agent $trafbg2 $udp2
set cbr2 [new Application/Traffic/CBR]
$cbr2 attach-agent $udp2
$cbr2 set packet_size_ $packetSize
$udp2 set packetSize_ $packetSize
$udp2 set class 3
$cbr2 set rate $rate0
$cbr2 set codePt 0
set null2 [new Agent/Null]
$ns attach-agent $receptor2 $null2
$ns connect $udp2 $null2
set udp2b [new Agent/UDP]
$ns attach-agent $trafbq2 $udp2b
set exp2b [new Application/Traffic/Exponential]
$exp2b attach-agent $udp2b
$exp2b set packet_size_ $packetSize
$udp2b set packetSize_ $packetSize
$udp2b set class_ 6
$exp2b set rate_ $rate0
$exp2b set codePt_ 0
set null2b [new Agent/Null]
$ns attach-agent $receptor2 $null2b
$ns connect $udp2b $null2b
set udp3 [new Agent/UDP]
$ns attach-agent $trafbg3 $udp3
set exp3 [new Application/Traffic/Exponential]
$exp3 attach-agent $udp3
$udp3 set packetSize_ $packetSize
$udp3 set class_ 4
$exp3 set rate_ $rate0
$exp3 set codePt_ 0
set null3 [new Agent/Null]
$ns attach-agent $receptor3 $null3
$ns connect $udp3 $null3
set tcp3b [new Agent/TCP/Newreno]
$tcp3b set fid_ 8
$tcp3b set class_ 7
$tcp3b set windows 2000
set sink3b [new Agent/TCPSink]
$ns attach-agent $trafbg3 $tcp3b
$ns attach-agent $receptor3 $sink3b
                                  52
```

#### Network Simulator – Guia Básico para Iniciantes

```
$ns connect $tcp3b $sink3b
set ftp3b [$tcp3b attach-source FTP]
$ftp3b set codePt 0
# ----- Criacao do trafego (fim) -----
proc finish {} {
   global ns nf f
    $ns flush-trace
    #Fecha o arquivo de Trace
    close $f
    close $nf
    #Executa o NAM
    exec nam out.nam &
    exit 0
}
# Definindo o label
$ns at 0.0 "$transmissor label transmissor"
$ns at 0.0 "$receptor1 label receptor1"
$ns at 0.0 "$receptor2 label receptor2"
$ns at 0.0 "$receptor3 label receptor3"
$ns at 0.0 "$bordain label bordain"
$ns at 0.0 "$bordaout1 label bordaout1"
$ns at 0.0 "$bordaout2 label bordaout2"
$ns at 0.0 "$bordaout3 label bordaout3"
$ns at 0.0 "$nucleo1 label nucleo1"
$ns at 0.0 "$nucleo2 label nucleo2"
$ns at 0.0 "$nucleo3 label nucleo3"
$ns at 0.0 "$trafbg1 label trafbg1"
$ns at 0.0 "$trafbg2 label trafbg2"
$ns at 0.0 "$trafbg3 label trafbg3"
#Definindo os momentos em que o trafego entra na rede
$ns at 2.0 "$ftp1 start"
$ns at 2.0 "$ftp2 start"
$ns at 2.0 "$ftp3 start"
$ns at 0.0 "$cbr1 start"
$ns at 0.0 "$cbr2 start"
$ns at 0.0 "$exp2b start"
$ns at 0.0 "$exp3 start"
$ns at 0.0 "$ftp3b start"
$ns at $testTime "$ftp1 stop"
$ns at $testTime "$ftp2 stop"
$ns at $testTime "$ftp3 stop"
$ns at $testTime "$cbr1 stop"
$ns at $testTime "$cbr2 stop"
$ns at $testTime "$exp2b stop"
$ns at $testTime "$exp3 stop"
$ns at $testTime "$ftp3b stop"
$ns at [expr $testTime + 1.0] "finish"
$ns run
```